# ergo

# LED-телевізор КЕРІВНИЦТВО КОРИСТУВАЧА

ВАЖЛИВО ВАЖЛИВОБудь-ласка, уважно прочитайте цей посібник перед встановленням та експлуатацією телевізора. Тримайте цей посібник поруч для звертання при необхідності.

# Зміст

| Інформація щодо безпеки                     | 2  |
|---------------------------------------------|----|
| Важливі заходи безпеки                      | 3  |
| Кнопки телевізора та термінальний інтерфейс | 4  |
| Зовнішня схема з'єднання пристрою           | 5  |
| Встановлення та підключення телевізору      | 6  |
| БІЛЬШЕ ПРО ПУЛЬТ ДИСТАНЦІЙНОГО КЕРУВАННЯ    | 7  |
| Встановлення батарей                        | 9  |
| Перша установка                             | 10 |
| Меню каналу                                 | 11 |
| Меню "Зображення"                           | 16 |
| Меню "Sound" (Звук)                         | 18 |
| МЕНЮ "НОМЕ" (ГОЛОВНА СТОРІНКА)              | 22 |
| Медіа центр                                 | 23 |
| Налаштування                                | 26 |
| допомогти                                   | 32 |

# Інформація щодо безпеки

# УВАГА

ІСНУЄ РИЗИК УРАЖЕННЯ СТРУМОМ, НЕ ВІДКРИВАЙТЕ При експлуатації цього продукту використовуються високі значення напруги. Щоб зменшити ризик ураження струмом, не знімайте кришку коробки, залиште обслуговування кваліфікованому персоналу обслуговування.

Будь-які зміни або грубі втручання у телевізор можуть призвести до удару струмом. Не намагайтесь самостійно відкривати пристрій та проводити обслуговування, необхідно звернутися в центр підтримки користувачів для ремонту.

|   | Знак оклику у рівносторонньому трикутнику<br>призначений, щоб попередити користувача о<br>наявності важливої інформації у літературі щодо<br>використання.                                                                                                    |
|---|----------------------------------------------------------------------------------------------------|
| Â | Увага<br>Знак блискавки із стрілкою у рівносторонньому<br>трикутнику використовується, щоб попередити<br>користувача про наявність неізольованої<br>небезпечної напруги у корпусі продукції,<br>достатньої сили для того, щоб представляти<br>собою ризик електричного враження для<br>людини. |

# Важливі заходи безпеки

1)Прочитайте ці інструкції.

2)Зберігайте ці інструкції.

3)Зверніть увагу на усі попередження.

4)Дотримуйтесь усіх інструкцій.

5)Не використовуйте цей апарат поблизу води.

6)Чистіть лише за допомогою сухої тканини.

7)Не блокуйте будь-які вентиляційні виходи. Встановлюйте у відповідності з інструкціями виробника.

8)Не встановлюйте біля будь-яких джерел тепла, наприклад радіаторів, обігрівачів, печей або інших апаратів (включаючи підсилювачі), що виробляють тепло.

9)Не ігноруйте безпекову мету поляризованого штепселю або штепселю заземлення. Поляризований штепсель має два штирі, один з яких ширший за інший. Штепсель заземлення два штирі та третій зубець заземлення. Широкий штир та третій зубець надаються для вашої безпеки. Якщо наданий штепсель не підходить до вашої розетки, проконсультуйтесь з електриком для заміни застарілої розетки.

10)Уникайте защемлення або пошкодження шнуру живлення, особливо в розетках, патронах, та місцях, де вони виходять з апарату.

11)Використовуйте лише комплектуючі/аксесуари, дозволені виробником.12) Використовуйте лише з візком, стендом, кронштейном, підставкою або штативом визначеним виробником, або таким, що продається разом із пристроєм. Якщо використовується візок, будьте уважні при його експлуатації та переміщенні візка/пристрою, щоб уникнути травм.

13)Від'єднайте від розетки пристрій під час грози або якщо пристрій довгий час не використовується. Увага:

14)Щоб зменшити ризик загоряння або ураження електричним струмом, уникайте дії дощу або вологи на цей пристрій.

15)Вилка використовується в якості пристрою відключення, пристрій відключення повинні бути легко доступними.

16)Розетка має бути встановлена біля обладнання та бути легко доступною.

17)Цей продукт ніколи не можна розміщувати в вбудованій установці, такій як книжковий шафа або стійка, якщо не забезпечена належна вентиляція або не дотримуються вказівки виробника.

18)Пристрій не має зазнавати дії крапель або розбризкування, будь-які об'єкти з рідиною, наприклад вази, не можна розміщувати на пристрої.

19)Не розміщуйте джерела небезпеки на пристрої (наприклад об'єкти, заповнені рідиною, засвічені свічки.

20)Монтаж на стіні або на стелі – Пристрій має бути встановлений на стіну або стелю лише згідно з рекомендаціями виробника.

21) W Ні в якому разі не розташовуйте телевізор, пульт або батареї біля відкритого вогню або інших джерел тепла, враховуючи пряме сонячне випромінювання. Щоб запобігти поширенню вогню, завжди утримуйте свічки або інші джерела вогню подалі від телевізора, пульта або батарей.

22)Пристрій USB повинен бути завантажений на 0,5 А при звичайній роботі. Ці інструкції з обслуговування призначені лише для кваліфікованого персоналу. Щоб зменшити ризик ураження електричним струмом, не виконуйте жодне обслуговування, окрім того, що міститься в інструкції з експлуатації, якщо ви не маєте для цього кваліфікації.

23)Батареї не повинен зазнавати надмірного нагрівання, наприклад, дії сонячного світла, вог<u>ню</u>тощо.

24) Ц собладнання є електричним пристроєм класу ІІ або пристроєм із подвійною ізоляцією. Він був створений таким чином, що не вимагає безпечного заземлення. 25)Максимальна температура експлуатації складає 45 градусів. Максимальна висота над рівнем моря 2000 метрів.

# Кнопки телевізора та термінальний інтерфейс

# Кнопки телевізора

Примітка: Нижче наведена лише функціональна схема, дійсне розташування та положення може відрізнятися в різних моделях.

VOL+ VOL- CH+ CH- MENU SOURCE 🕕

🕛 : Включити/виключити пристрій.

SOURCE: Вибір входу зовнішнього сигналу.

**MENU:** Відобразити головне меню та підтвердити вибір у меню.

СН+/-: Вибрати канал.

VOL+/-: Відрегулювати гучність.

# Термінальний інтерфейс

Примітка: Нижче представлені різні варіанти термінальних інтерфейсів,

дійсне положення та розташування, кількість може відрізнятися залежно від моделі.

| INPUT<br>Video L R<br>I INPUT                                | <b>АV-вхід</b><br>Вхід зовнішнього АV сигналу та<br>відповідний правий/лівий звуковий<br>канал                               | EARPHONE     | Вихід для навушників<br>Коли навушники підключені, колонки<br>вимкнені. (Деякі моделі не мають цього<br>інтерфейсу) |
|--------------------------------------------------------------|----------------------------------------------------------------------------------------------------|--------------|----------------------------------------------------------------------------------------------------|
| OUTPUT<br>VIDEO L R<br>I I I I I I I I I I I I I I I I I I I | АV-вихід<br>Вихід сигналу TV AV та відповідний<br>правий/півий звуковий канал<br>(Деякі моделі не мають цього<br>інтерфейсу) | USB          | <b>USB-вхід</b><br>Під'єднайте USB-пристрій, щоб<br>програти медіа-файли з нього                                    |
| INPUT<br>Y Pb Pr<br>⊛ ⊛ ⊛                                    | Вхід YPbPr<br>Підключіть к композитному терміналу<br>вашого DVD/VCR<br>(Деякі моделі не мають цього<br>інтерфейсу)           | O<br>COAXIAL | <b>COAXIAL</b><br>З'єднує приймач SPDIF. (Деякі моделі<br>не мають цього інтерфейсу)                                |
| НЪМІ                                                         | <b>HDMI-вхід</b><br>Вхід цифрового сигналу з HDMI<br>відео конектору.                                                        | RJ45         | <b>RJ45</b><br>підключити Інтернет                                                                                  |
| O<br>ANT 75Ω                                                 | <b>ANT 75</b><br>Під'єднайте супутникове/кабельне<br>телебачення(75/VHF/UHF)                                                 |              |                                                                                                    |
| o ()))<br>Vga                                                | <b>VGA-вхід</b><br>Вхід для аналогового сигналу ПК                                                                           |              |                                                                                                    |
| PC AUDIO<br>INPUT                                            | <b>Аудіо-вхід ПК</b><br>VGA-вхід та аудіо-вхід при VGA-вході                                                                 |              |                                                                                                    |

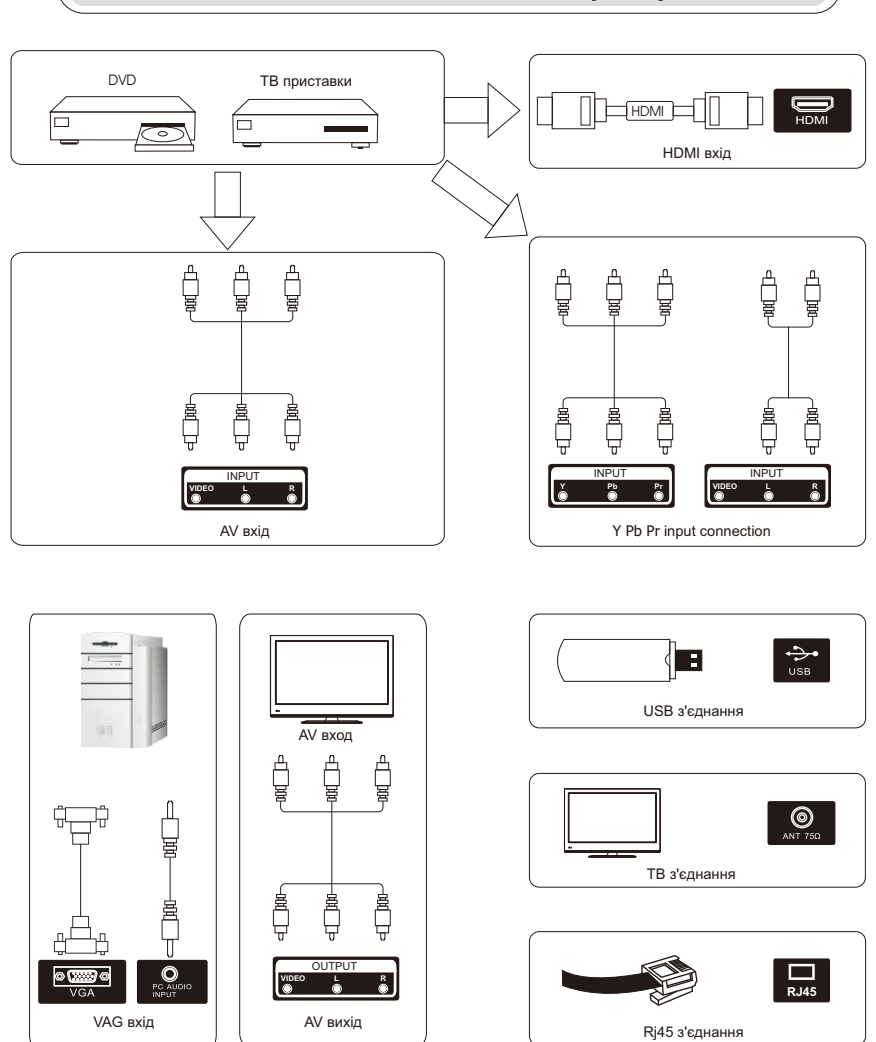

# Зовнішня схема з'єднання пристрою

# Встановлення та підключення телевізору

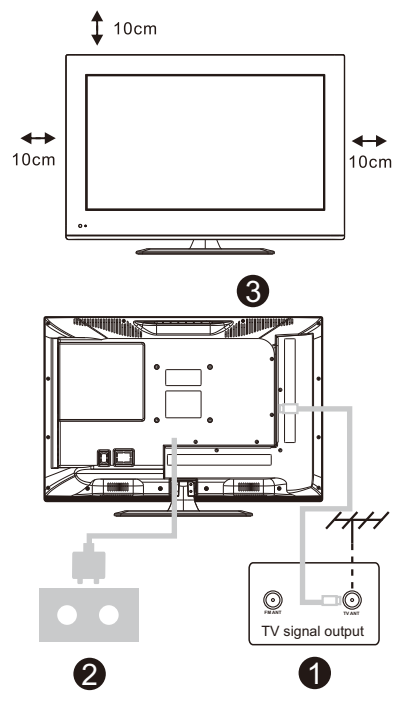

# Встановлення телевізору

Помістить телевізор на рівну поверхню, яка може витримати його вагу. Для уникнення небезпеки, не розміщуйте

телевізор біля води або опалюваних місць (як наприклад, світло, свічки, опалювальні пристрої), не заслоняйте вентиляційні отвори на задній стінці телевізору.

### Підключення антени та живлення

1. Підключіть кабель антени до роз'єму антени на задній стінці телевізору.

2. Підключіть силовий кабель телевізору (АС 100-240В- 50/60Гц).

# Включення телевізору

 Натисніть кнопку живлення телевізору, індикатор стане зеленим, якщо до цього знаходився у стані готовності (індикатор червоний), натисніть кнопку живлення на пульті дистанційного керування, щоб увімкнути телевізор.

### Примітка:

Малюнок тільки в якості довідкової інформації.

# Інструкції з встановлення телевізійної підставки

 Відкрийте картону коробку та дістаньте телевізор, розібрані деталі та основу (деякі моделі йдуть без основи).

 Для запобігання пошкодження телевізора накрийте його м'якою тканиною, покладіть на стіл екраном донизу на м'яку тканину, основа кріпиться до телевізора за допомогою гвинтів.

3. Прикрутіть основу та під'єднайте до телевізора.

4. Установка завершена.

### Примітка:

Малюнок тільки в якості довідкової інформації. Фактичне розташування може відрізнятися.

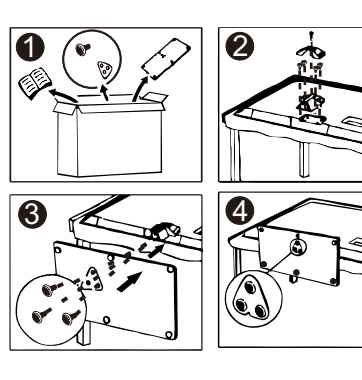

# БІЛЬШЕ ПРО ПУЛЬТ ДИСТАНЦІЙНОГО КЕРУВАННЯ

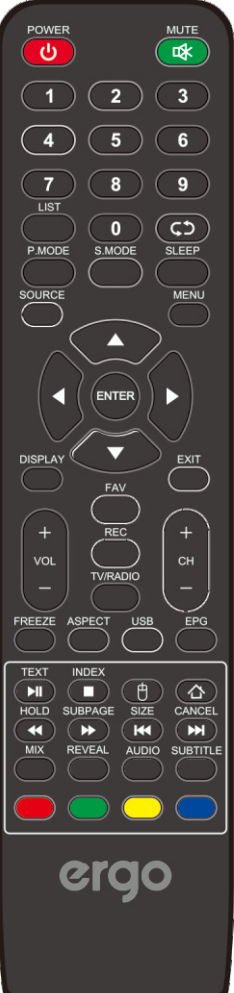

POWER:Включає або виключає телевізор

МUTE:Понижує гучність телевізора до мінімуму. Натисніть знову, щоб відновити рівень гучності.

0-9:Використовуйте ці кнопки, щоб вводити цифри.

LIST:Список програм.

сэ :Повертає до попереднього каналу.

Р.МОDE:Перемикає між заздалегідь обраними режимами зображення.

S.MODE:Перемикає між заздалегідь обраними режимами звуку.

SLEEP:Обирає таймер, після якого телевізор автоматично вимкнеться. SOURCE:Відображує список вхідних сигналів.

MENU:Головне меню або повертає до верхнього рівня підменю.

Стрілки (▲/ ▼/ ◀ / ▶):Натисніть, щоб обрати різні пункти в меню

телевізора або змінити їх значення.

ENTER:Кнопка для вводу та підтвердження.

DISPLAY:Відображає список каналів.

VOL+/-:Збільшує або зменшує гучність.

СН+/-:Перемикає канали.

EXIT:Виходить з поточного меню.

FAV:Показує список улюблених каналів.

REC:Запис у режимі DTV.

TV/RADIO:Перемикає між ТБ та радіо.

FREEZE:Зупинити поточний кадр на екрані.

АSPECT:Перемикає між заздалегідь встановленими режимами розміру екрану.

USB:Натисніть, щоб увійти у режим медіа.

EPG:Відображає EPG в режимі DTV.

- ТЕХТ/ и :Натисніть, щоб увімкнути або вимкнути Телетекст/Плей або Пауза.
- INDEX/ 
   :Натисніть, щоб повернутися на сторінку індекса/Зупинити програвання.
- 🖰 :Перемикає мишу. (Доступно лише для smart-TБ)
- ☆ :Натисніть, щоб повернутися на домашню сторінку

SUBPAGE/ ▶ :Відобразити субтитри./ Швидка перемотка вперед.

SIZE/ ₩ :Змінити розмір дисплею у режимі Телетексту./Перемикнути назад.

САNCEL/ № :Якщо в режимі тексту вибрано сторінку, це може зайняти деякий час, перш ніж він стане доступним, натискання клавіші CANCEL поверне в режим телевізора. Коли буде знайдено потрібну сторінку, номер сторінки з'явиться у верхній частині зображення телевізора, натисніть клавішу CANCEL, щоб повернутися до режиму тексту, щоб ви могли переглядати цю сторінку. / Перемкнути вперед.

MIX:Зображення TV та TXT змішуються разом.

REVEAL:Відобразити або заховати телетекст.

AUDIO:Відображає меню мови аудіо.

SUBTITLE:Обрати підзаголовок.

RED/GREEN/YELLOW/BLUE:Кольорові кнопки доступні для OSD, слідкуйте інструкціям на екрані

# БІЛЬШЕ ПРО ПУЛЬТ ДИСТАНЦІЙНОГО КЕРУВАННЯ

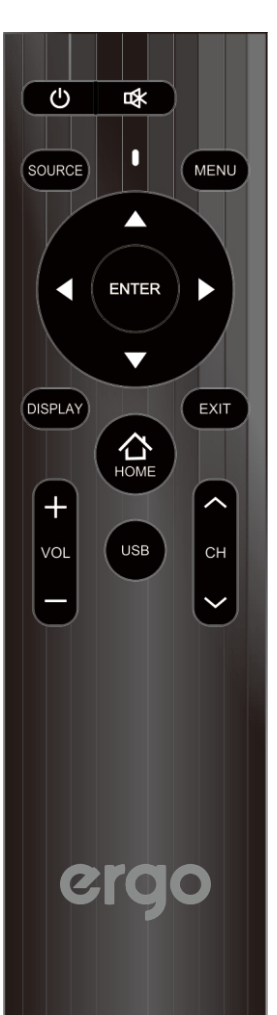

POWER:Включає або виключає телевізор

MUTE:Понижує гучність телевізора до мінімуму. Натисніть знову,

щоб відновити рівень гучності.

SOURCE:Відображує список вхідних сигналів.

MENU:Головне меню або повертає до верхнього рівня підменю.

Стрілки (▲/▼/ ◀/ ▶ / ):Натисніть, щоб обрати різні пункти в меню

телевізора або змінити їх значення.

ENTER:Кнопка для вводу та підтвердження.

DISPLAY:Відображає список каналів.

VOL+/-:Збільшує або зменшує гучність.

СН+/-:Перемикає канали.

EXIT:Виходить з поточного меню.

:Натисніть, щоб повернутися на домашню сторінку USB:Натисніть, щоб увійти у режим медіа.

# БІЛЬШЕ ПРО ПУЛЬТ ДИСТАНЦІЙНОГО КЕРУВАННЯ

1.Зніміть кришку відсіку для батарей на задній панелі пульта дистанційного керування, посунувши кришку.

 Встановіть дві батареї ААА всередині відсіку, вирівняйте їхні відповідні + і – кінці як це вказано на зображенні.

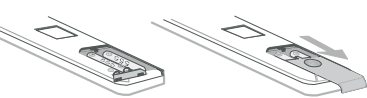

Не змішуйте старі та нові батареї або батареї різних типів. 3.Повернути на місце кришку відсіку для батарей.

### З'єднання та підготовка

Під'єднайте антену або відео-приймачТВ-кабель 75Ω 1. Використовуйте кабельний роз'єм 75ΩTV або перетворювач опору 300-75Ωдля підключення вхідної антени на задній панелі корпусу.Міксер 2. Підключіть відеообладнання до аудіо- та відеовходів на задній панелі корпусу.

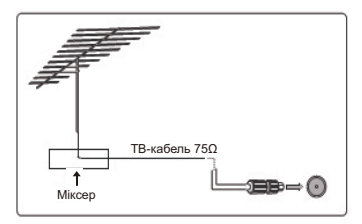

# Аксесуари

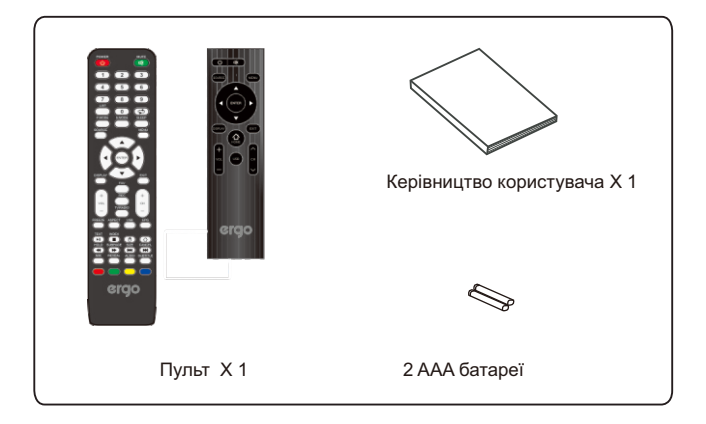

# Перша установка

# Вибір мови

Під'єднайте РЧ кабель від ТВ входу "RF-In" до роз'єму телевізійної антени.

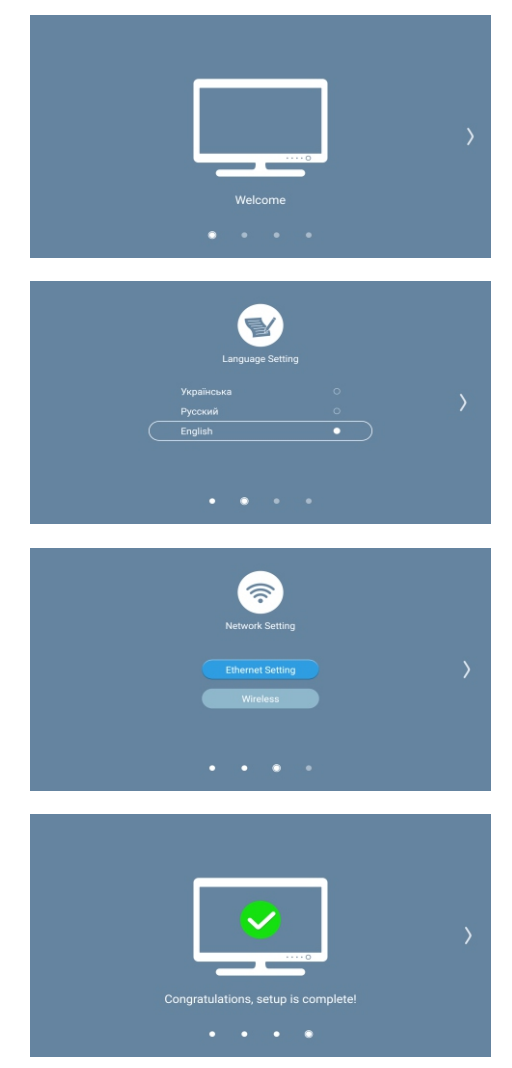

# Меню каналу

# Канал

- 1.Натисніть кнопку "MENU" (МЕНЮ) на пульті дистанційного керування для входу до меню OSD, потім натисніть кнопкудля вибору меню "Channel" (Канал).
- 2.Натисніть кнопку " ▶ " для входу до налаштувань меню "Channel" (Канал), використовуйте "▲/▼" для переміщення по меню та натисніть кнопку " ▶" або "ОК" для входу до підменю.
- 3.Натисніть кнопку "▲/▼/◀/► " для налаштування обраного пункту.
- 4.Натисніть кнопку "MENU" (МЕНЮ) для повернення до попереднього меню.
- 5.Натисніть кнопку "EXIT" (ВИХІД) для виходу зі сторінки меню.

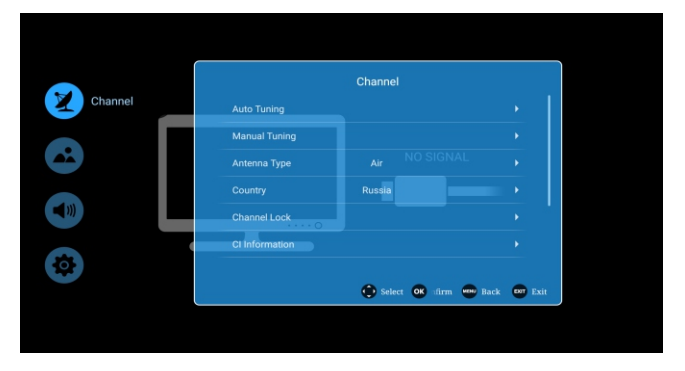

### Автоматичне налаштування каналів

- Натисніть кнопку "▲/▼" для вибору автоматичного налаштування каналів, потім натисніть "▶" або "ОК" для входу до подменю.
- 2. Натисніть кнопку ОК для запуску автоматичного пошуку каналів.
- 3.Для виходу натисніть кнопку MENU (МЕНЮ).

|                 | Manual Tuning    |        |
|-----------------|------------------|--------|
|                 |                  | Number |
| Radio           |                  | Number |
| Data            |                  | Numbe  |
| Signal Strength | •••••            | • • •  |
| Signal Quality  | •••••            | •••    |
| Tuning CH 7     | 186.0 MHz 🕨      |        |
|                 |                  |        |
|                 | Select OK Config | Back   |

Ручне налаштування каналів

Ручне налаштування каналів складається з Atv ручного налаштування каналів та Dtv ручного налаштування каналів

Натисніть кнопку "▲/▼" для вибору пункту "Ручне налаштування каналів", для входу до подменю використовуйте кнопки " ► " або "ОК". Atv ручне налаштування каналів :

Натисніть кнопку "▲/▼" для вибору пункту "ATV ручне налаштування каналів", натисніть кнопку "OK" для входу в подменю "ATV ручне налаштування каналів".

|                | ATV Manua | al Tuning         |           |
|----------------|-----------|-------------------|-----------|
| Channel        |           |                   |           |
| Color System   |           |                   |           |
| Sound System   | •         | BG                | •         |
| Frequency      |           |                   |           |
| Program Search |           |                   |           |
|                |           | select OK Confi 🚥 | Back 🚥 Ex |

### Канал

Для вибору каналу натисніть кнопку " ◀/► ".

Система кольорового телебачення

Натисніть кнопку "◀/▶" для вибору режиму системи кольорового телебачення: PAL,

NTSC, SECAM та AUTO.

Звукова система

Натисніть кнопку "◀/▶" для вибору режиму звукової системи: BG.DKJ.L.M.N..

Частота

Натисніть кнопку " ◀/▶ " для точного налаштування, коли сигнал поточного каналу слабкий.

Пошук програми

Натисніть кнопку "◀/▶ " для перемотування вперед/назад пошуку програми, EXIT (ВИХІД) для зупинки пошуку програми.

Dtv ручне налаштування каналів :

Натисніть кнопку "▲/▼" для вибору пункту "DTV ручне налаштування каналів", натисніть кнопку "OK" для входу в подменю "DTV ручне налаштування каналів".

Примітка: будь ласка, оберіть канал, потім натисніть "ОК" для пошуку.

| DT              | V Manual Tuning |       |      |
|-----------------|-----------------|-------|------|
|                 |                 | 0 Nu  | mber |
| Radio           |                 | 0 Nu  | mber |
| Data            |                 | 0 Nu  | mber |
| Signal Strength | •••••           | ••••• |      |
| Signal Quality  |                 | ••••• |      |
| Tuning CH 6     | 178.0 MHz 🔸     |       |      |
|                 |                 |       |      |
|                 | Select OK : Cor | Back  |      |

Країна (лише в DTV)

Натисніть кнопку "▲/▼" для вибору пункту "Країна", для входу до подменю "Країна" використовуйте кнопки " ► " або "OK".

|    | Country                        |
|----|--------------------------------|
|    | Russia                         |
|    | Spain                          |
|    |                                |
|    | Thailand                       |
|    | Egypt                          |
| 63 | Saudi Arabia                   |
|    | 🚯 Select 🔀 sfirm 🚥 Back 🚥 Exit |
|    |                                |

Блокування каналу (лише в DTV)

Натисніть кнопку "▲/▼" для вибору пункту "Блокування каналу" , для входу до подменю "Блокування каналу" використовуйте кнопки " ► " або

"OK".

Пароль 0000

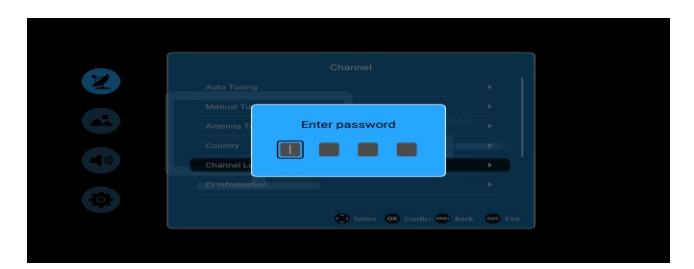

Включити

Натисніть кнопку "▲/▼" для вибору пункту "Включити", потім за допомогою кнопки "ОК" оберіть вкл/викл "Включити".

Блокувати програму

Натисніть кнопку "▲/▼" для вибору пункту "Блокувати програму", використовуйте кнопки " ► " або "ОК" для входу до

меню "Блокувати програму", оберіть програму, яку ви хочете "ЗАБЛОКУВАТИ/Розблокувати" та натисніть " ► ".

Батьківський контроль

Натисніть кнопку "▲/▼" для вибору пункту "Батьківський контроль", за допомогою кнопок " " або "ОК" увійдіть до подменю та оберіть необхідний батьківський контроль.

Зміна паролю

Натисніть кнопку "▲/▼" для вибору пункту "Зміна паролю", використовуйте кнопки " ► " або "ОК" для входу до подменю.

Старий: Будь ласка, введіть старий пароль.

Новий: Будь ласка, введіть новий пароль.

Підтвердити: Підтвердіть новий пароль.

Інформація про сигнал (лише в DTV)

Натисніть кнопку "▲/▼" для вибору пункту "Інформація про сигнал", а потім кнопку "▲/▼" або "ОК" для входу до пункту "Інформація про сигнал".

| Sign             | al Information               |              |
|------------------|------------------------------|--------------|
| Frequency        | 490.0 MHz                    | 100231       |
| Network          | Seven Network                | <b>2 X X</b> |
| Transport stream | 1282                         | 1000         |
| Service          |                              |              |
| Modulation (QAM) | 16QAM                        |              |
| Signal Strength  | •••••••                      | 31           |
| Signal Quality   |                              |              |
|                  | Select OK Cont 🚥 Back 🚥 Exit | 0-           |
|                  | 20                           | 7            |
|                  |                              |              |

Довідник програм (EPG тільки у DTV)

Натисніть кнопку "▲/▼" для вибору пункту "Довідник програм", а потім кнопку "▲/▼" або "ОК" для входу до пункту "Довідник програм".

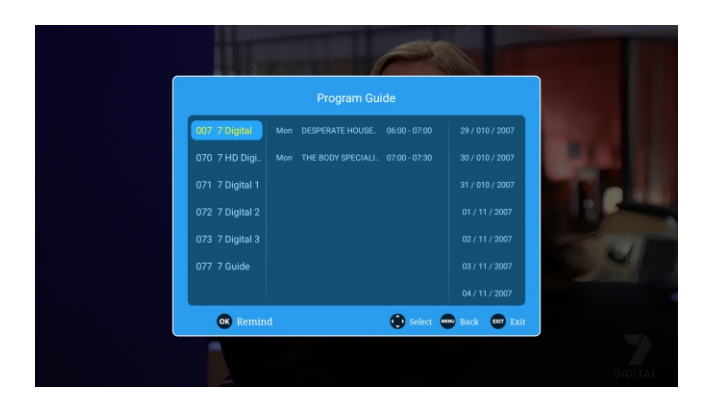

За допомогою кнопок "▲/▼" оберіть канал, інформацію про який ви бажаєте переглянути, інформація про канал з'явиться на другій смузі.

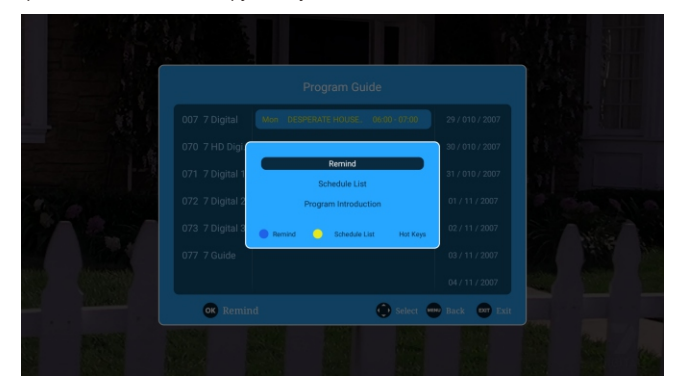

Просто натисніть "нагадати" та у відповідний час ви зможете отримати повідомлення з нагадуванням на вашому телевізорі. Запланований список - це список каналів, по яким йдуть передачі, про які вам надаються нагадування.

| Program               | ton 29 / 10 / :<br>Channel | 2007 06 : 12<br>Date Time | e Mode     |                             |  |
|-----------------------|----------------------------|---------------------------|------------|-----------------------------|--|
|                       |                            |                           |            | and the subscreen subscreen |  |
| A CARLES AND A CARLES |                            |                           |            |                             |  |
| C Delete              |                            | 😰 Select 🚥                | Back 🚥 Exi | R                           |  |

1. Натисніть кнопку " ▶" для вибору пункту "Обране/Видалити", та натисніть кнопки "▲/▼" для входу до

пункту "Обране/Видалити/Пропустити".

Обране: Вибір улюбленого каналу Видалити: Видалити поточний канал

Пропустити: Оберіть, якщо ви бажаєте пропустити поточний канал при налаштуванні каналу СН+/-.

| CO2 A<br>Ferrorita<br>Delete<br>Skp<br>More<br>Fronts Delete<br>Skp<br>More |
|-----------------------------------------------------------------------------|
| 💽 Favorite / Delete 😧 Select 📽 Cost 👄 Back 👄 Exit                           |

# Меню "Зображення"

Зображення

- 1.Натисніть кнопку "MENU" (МЕНЮ) на пульті дистанційного керування для входу до меню OSD, потім натисніть кнопкудля вибору меню "Picture" (Зображення).
- 2.Натисніть кнопку "▲/▼" для входу до налаштувань меню "Picture" (Зображення), використовуйте "▲/▼" для переміщення по меню та натисніть кнопку " ►" або "ОК" для входу до підменю.
- 3.Натисніть кнопку "///" для налаштування обраного пункту.
- 4. Натисніть кнопку "MENU" (МЕНЮ) для повернення до попереднього меню.
- 5. Натисніть кнопку "ЕХІТ" (ВИХІД) для виходу зі сторінки меню.

|         | Picture Mode<br>Color Temperature | Standard         | •           |
|---------|-----------------------------------|------------------|-------------|
| Picture | age Noise Reduction               |                  | •           |
|         | Zoom Mode                         |                  | ·           |
|         |                                   |                  |             |
| >       |                                   |                  |             |
|         |                                   | 😳 Select 🐼 Confi | Back 🚥 Exit |

### Режим зображення

Натисніть кнопку "▲/▼" для вибору пункту "Режим зображення", натисніть кнопку " ▶" або "ОК" для входу до подменю, натисніть кнопку " ▲/▼" для вибору режиму зображення: Standard, user, Lightness, Soft, Vivid, Natural, sports.

У режимі USER ви можете змінювати контраст, яскравість, різкість, насичення та заднє підсвічування.

Контраст/Яскравість/Різкість/Насичення/Заднє підсвічування

Натисніть кнопку "▲/▼" для вибору опції, натисніть кнопку " </▶ " для регулювання Опція "Контраст" регулює інтенсивність підсвічування зображення, але тіні зображення залишаються незмінними. Опція "Яскравість" регулює оптико-волоконний вихід всього зображення, впливає на темні області зображення.

Опція "Різкість" регулює промальовування деталей зображення.

Опція "Насичення" регулює насичення зображення відповідно до ваших вподобань.

Опція "Заднє підсвічування" регулює яскравість підсвічування екрану.

ПІДКАЗКИ: Ви можете натиснути кнопку РМОDE для безпосередньої зміни режиму зображення.

### Теплота кольору

Натисніть кнопку "▲/▼" для вибору пункту "Теплота кольору", натисніть кнопку " ▶" або "ОК" для входу до подменю, натисніть кнопку " ▲/▼" для вибору режиму теплоти кольору: стандарт, холодний, теплий.

### Зменшення шуму зображення

Натисніть кнопку "▲/▼" для вибору пункту "Зменшення шуму зображення", натисніть кнопку " ►" або "ОК" для входу до подменю, натисніть кнопку " ▲/▼" для вибору зменшення шуму зображення: вимкнено, низький, середній, сильний.

Вимкнено: Закриття функції зменшення шуму зображення

Низький: Встановлення низького рівня зменшення шуму зображення

Середній: Встановлення середнього рівня зменшення шуму зображення

Сильний: Встановлення високого рівня зменшення шуму зображення

### Режим масштабування:

Натисніть кнопку "▲/▼" для вибору пункту "Режим масштабування", натисніть кнопку " ▶" або "ОК" для входу до подменю, натисніть кнопку " ▲/▼" для вибору режиму масштабування: 16:9, 4:3, Auto Zoom, Zoom2

# Меню "Sound" (Звук)

Звук

- Натисніть кнопку "MENU" (МЕНЮ) на пульті дистанційного керування для входу до меню OSD, потім натисніть кнопку "▲/▼" для вибору меню "Sound" (Звук).
- 2.Натисніть кнопку " ► " для входу до налаштувань меню "Sound" (Звук), використовуйте "▲/▼" для переміщення по меню та натисніть кнопку " ► " або "ОК" для входу до підменю.
- 3.Натисніть кнопку "▲/▼/◀/► " для налаштування обраного пункту.
- 4.Натисніть кнопку "MENU" (МЕНЮ) для повернення до попереднього меню.
- 5.Натисніть кнопку "EXIT" (ВИХІД) для виходу зі сторінки меню.

| Sound Mode Standard  Balance 50 AVC  Surround |     |
|-----------------------------------------------|-----|
| Avc 50                                        |     |
| Avc m                                         |     |
| Surround                                      |     |
|                                               |     |
| Sound SPDIF OUTPUT PCM                        |     |
| Music Only O                                  |     |
| 🗘 🗘 🖗 seier: 🕲 . co: 🕀 tack 🚥 1               | cit |
|                                               |     |

Режим звуку

Натисніть кнопку "▲/▼" для вибору пункту "Режим звуку", натисніть кнопку " ▶" або "ОК" для входу до подменю, натисніть кнопку " ▲/▼" для вибору режиму звуку: Standard, user, Music, Movie, Sports.

У режимі USER ви можете змінювати баси та верхні частоти.

Баси

Натисніть кнопку "▲/▼" для вибору пункту "Баси", натисніть кнопку "◀/▶"для входу до подменю та налаштування басів.

Верхні частоти

Натисніть кнопку "▲/▼" для вибору пункту "Верхні частоти", натисніть кнопку "◀/▶ "для входу до подменю та налаштування верхніх частот.

Баланс

Натисніть кнопку "▲/▼" для вибору пункту "Баланс", натисніть кнопку "◀/▶"для входу до подменю та налаштування балансу.

AVC

Натисніть кнопку "▲/▼" для вибору пункту "АVС", натисніть кнопку "ОК" для активування/вимкнення функції "авто АVС".

Оточення

Натисніть кнопку "▲/▼" для вибору пункту "Оточення", натисніть кнопку "ОК" для активування/вимкнення функції "авто Оточення".

AD перемикач

Натисніть кнопку "▲/▼" для вибору пункту "АD перемикач", натисніть кнопку "ОК" для активування/вимкнення функції "авто AD перемикач".

SPDIF BUXID

Натисніть кнопку "▲/▼" для вибору пункту "SPDIF ВИХІД", натисніть кнопку "ОК" для вибору вимкнено/PCM/RAW. Порушення слуху

Натисніть кнопку "▲/▼" для вибору пункту "Порушення слуху", натисніть кнопку "ОК" для активування/вимкнення.

Тільки музика

Натисніть кнопку "▲/▼" для вибору пункту "Тільки музика", натисніть кнопку "ОК" для вибору.

"Тільки музика" означає лише прослухування, якщо ви бажаєте лише прослуховувати програму, оберіть цю функцію, та екран буде чорним.

Примітка: При натисканні кнопки "menu" (меню), функція "Тільки музика" вимикається.

# Додатково

1.Натисніть кнопку "MENU" (МЕНЮ) на пульті дистанційного керування для входу до меню OSD, потім натисніть кнопку "▲/▼" для вибору меню "Advance" (Додатково).

2.Натисніть кнопку " ▶ " для входу до налаштувань меню "Advance" (Додатково), використовуйте "▲/▼" для переміщення по меню та натисніть кнопку " ▶" або "ОК" для входу до підменю.

3.Натисніть кнопку "▲/▼/◀/► " для налаштування обраного пункту.

4.Натисніть кнопку "MENU" (МЕНЮ) для повернення до попереднього меню.

5.Натисніть кнопку "EXIT" (ВИХІД) для виходу зі сторінки меню.

|       |                 | Advance         |                  |
|-------|-----------------|-----------------|------------------|
|       | Menu Time       |                 |                  |
|       | Sleep Time      |                 |                  |
|       | Auto Power Time |                 |                  |
|       | Environment     |                 |                  |
|       | TTX Language    |                 |                  |
|       | Blue Screen     |                 |                  |
| vance |                 | 💮 Select 🔍 Cont | ir 🖦 Back 🚥 Exit |

Меню "Час" Натисніть кнопку "▲/▼" для вибору пункту "Меню "Час"", натисніть кнопку " ▶" або "ОК" для входу до подменю, натисніть кнопку " ▲/▼" для вибору меню "Час": 5 с, 10 с, 15 с, 20 с, 30 с, завжди. SI Таймер сну Натисніть кнопку "▲/▼" для вибору пункту "Таймер сну". натисніть кнопку " ▶" або "ОК" для входу до подменю, натисніть кнопку " ▲/▼" для вибору таймеру сну: вимкнено, 10 хв., 20 хв., 30 хв., 60 хв., 90 хв., 120 хв., 180 хв., 240 хв. Автоматичне ввімкнення Натисніть кнопку "▲/▼" для вибору пункту "Меню "Час", натисніть кнопку " ▶" або "ОК" для входу до подменю, натисніть кнопку " ▲/▼" для вибору часу автоматичного ввімкнення: вимкнено, 1 година, 2 години, 3 години та 4 години. Домашній режим Натисніть кнопку "▲/▼" для вибору пункту "Домашній режим", натисніть кнопку " ▶" або "ОК" для входу до подменю, натисніть кнопку " ▲/▼" для вибору домашнього режиму: Home Mcxie, Standard. Мова телетексту Натисніть кнопку "▲/▼" для вибору пункту "Мова телетексту", натисніть кнопку " ▶" або "ОК" для входу до подменю, натисніть кнопку " ▲/▼" для вибору мови телетексту: Російська, східна, арабська, фарсі, західна. Синій екран Натисніть кнопку "▲/▼" для вибору пункту "Синій екран", натисніть кнопку "ОК" для активування/вимкнення функції "авто Синій екран". HDMI CEC Натисніть кнопку "▲/▼" для вибору пункту "HDMI CEC", натисніть кнопку "▶" або "OK" для входу до подменю. Натисніть кнопку "▲/▼" для активування або вимкнення HDMI CEC. CEC Очікування Натисніть кнопку "▲/▼" для активування або вимкнення режиму "Очікування". ARC Натисніть кнопку "▲/▼" для активування або вимкнення ARC. Мова аудіо Натисніть кнопку "▲/▼" для вибору пункту "Мова аудіо", натисніть кнопку " ▶" або "ОК" для входу до подменю, натисніть кнопку " ▲/▼" для вибору мови аудіо: Перша мова аудіо, друга мова аудіо, меню мови аудіо Мова субтитрів Натисніть кнопку "▲/▼" для вибору пункту "Мова субтитрів", натисніть кнопку " ▶" або "ОК" для входу до подменю, натисніть кнопку " ▲/▼" для вибору мови субтитрів: Перша мова субтитрів, друга мова субтитрів, меню аудіо субтитрів. PVR файлова система Натисніть кнопку "▲/▼" для вибору пункту "PVR файлова система", натисніть кнопку "▶" або "ОК" для входу до подменю.

Примітка: При натисканні кнопки "menu" (меню), функція "Тільки музика" вимикається.

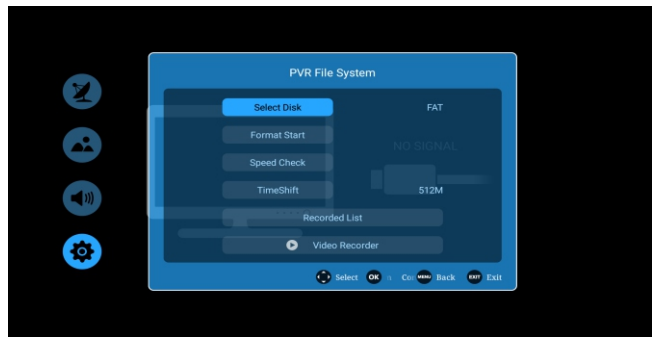

Обрати диск: Оберіть пристрій для запису файлів. Відформатувати: Форматування USB пристрою для роботи PVR: Перевірка швидкості: Відображення швидкості USB пристрою. Пристрій було відформатовано.

# Список записів

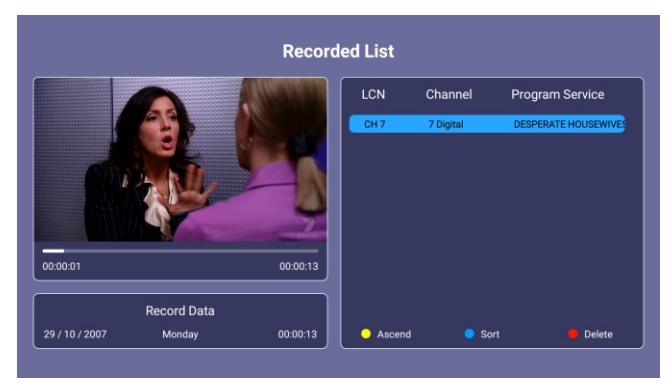

Описання функції меню (гаряча клавіша):

| Меню          | Опис                                            |
|---------------|-------------------------------------------------|
| За зростанням | Обрати наступний                                |
| Сортувати     | Зміна порядку у списку на підставі LAN або часу |
| Видалити      | Видалення програми зі списку записів            |

Відео рекодер

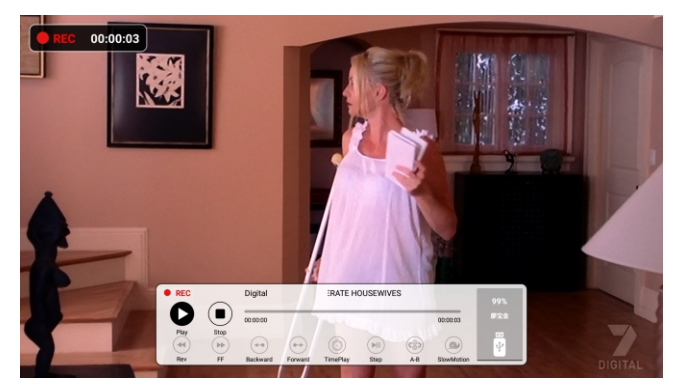

Зміщення часу

Натисніть кнопку " ▶|| " для входу до режиму "Зміщення часу", зображення буде призупинено, запис розпочнеться.

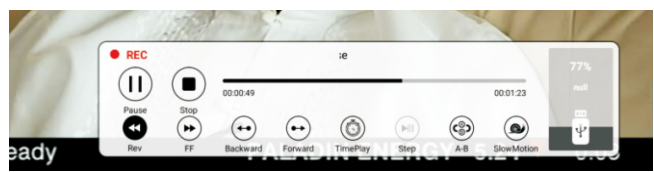

Опис функції:

Меню "Зміщення часу" Зміщення часу схоже з меню "Запис" та має два режими: "Повний режим" та "Спрощений режим". Переключення режимів відбувається за допомогою кнопки Exit (вихід) у режимі "Зміщення часу". Зміщення часу продовжує працювати.

# МЕНЮ "НОМЕ" (ГОЛОВНА СТОРІНКА)

1.Натисніть кнопку " 🏠 " або " Ехіt" (вихід) для входу до МЕНЮ "НОМЕ" (ГОЛОВНА СТОРІНКА)

2.Натисніть кнопку "▲/▼/◀/► " для налаштування обраного пункту.

3.Натисніть кнопку "MENU" (МЕНЮ) для повернення до попереднього меню.

4. Натисніть кнопку "ЕХІТ" (ВИХІД) для виходу зі сторінки МЕНЮ "НОМЕ" (ГОЛОВНА СТОРІНКА).

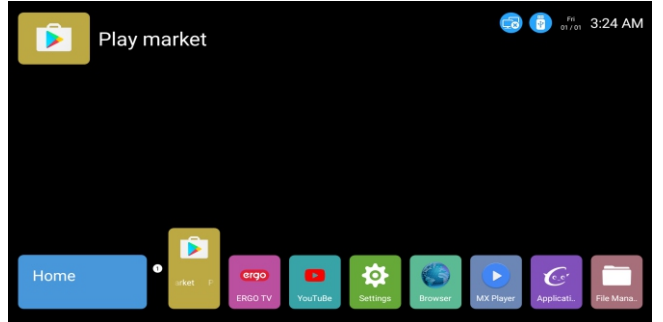

APP Store

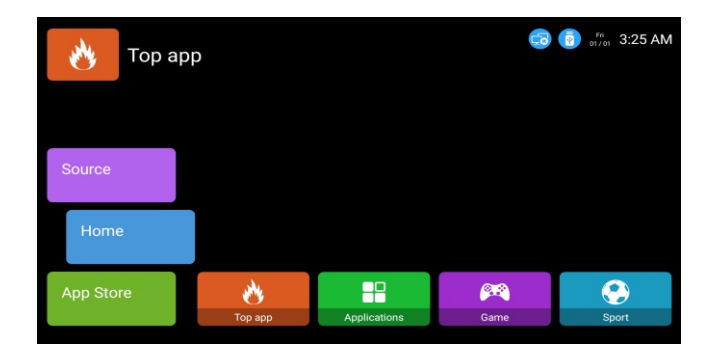

| DTV       |     |                |                |       |       | Fi 01/01 | 3:26 AM |
|-----------|-----|----------------|----------------|-------|-------|----------|---------|
| App Store |     |                |                |       |       |          |         |
| Home      |     |                |                |       |       |          |         |
| Source    | DTV | <b>₩</b><br>AV | ↓↓↓↓↓<br>YPBPR | HDMI1 | HDMI2 | HDMI3    | VGA     |

Швидкий доступ до відповідного каналу.

\*Зображення цього меню можуть відрізнятися в залежності від версії програмного забезпечення.

# Диспетчер файлів

Опис функції: Диспетчер файлів використовується для відображення та роботи з усіма файлами, які знаходяться у локальній пам'яті та USB. Ви можете працювати з файлами за допомогою кнопки "menu" (меню). Операції з файлами включають "видалити", "скопіювати", "вставити", тощо.

| All Files  |            |                                    |                                        |            |            |
|------------|------------|------------------------------------|----------------------------------------|------------|------------|
| Return     | Screenshot | Operatio<br>Operatio<br>Ne<br>Rena | PC<br>n Select<br>en<br>w<br>w<br>arme | Screenshot | Screenshot |
| Screenshot | Screenshot | Screenshot                         | Pro<br>Screenshot                      | Screenshot | Screenshot |

### Музика у медіа центрі

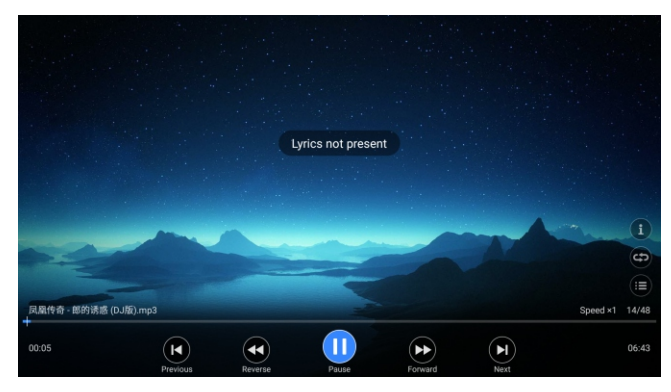

Натисніть кнопку "◀/▶" для вибору MUSIC (МУЗИКА) у головному меню та натисніть кнопку ОК для входу.

Натисніть кнопку "EXIT" (ВИХІД) для повернення до попереднього меню.

Натисніть кнопку "◀/▶" для вибору диску, який бажаєте переглянути, та натисніть кнопку ОК для входу.

Натисніть кнопку "◀/▶" для повернення до попереднього меню.

Коли обрана вами опція підсвічена, інформація про файл з'явиться справа, та буде ввімкнено попереднє прослуховування музики. Натисніть кнопку К I для вибору файлу, який ви бажаєте програти у меню вибору файлу, для початку програвання натисніть кнопку OK.

Під час програвання музики ви можете виконувати наступне:

Натисніть Vol+/- (Гучність +/-) для регулювання гучності.

Під час програвання музики з пульта дистанційного керування ви можете виконувати наступне: Натисніть для призупинення або програвання музики.

Натисніть, щоб зупинити програвання музики.

Натисніть / для бистрого перемотування файлу назад/вперед.

Натисніть / для переходу до попереднього/наступного музикального файлу.

# Відео у медіа центрі

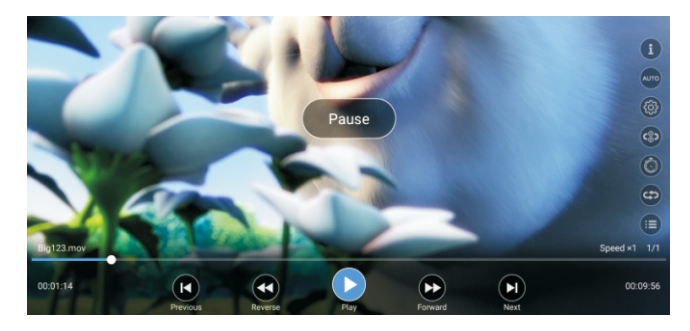

ПРИМІТКА: Більшість функцій відео є такими ж самими як для музики.

|          | í            |
|----------|--------------|
|          | AUTO         |
|          | <a></a>      |
|          | (®)          |
|          | ٢            |
|          | ( <b>C</b> ) |
|          |              |
| Speed ×1 | 1/1          |

Натисніть кнопку "▲/▼" для вибору інформації, натисніть кнопку ОК для вибору інформації про відео.

Натисніть кнопку "▲/▼" для вибору "Авто", натисніть кнопку ОК для вибору співвідношення сторін відео зображення 6:9, 4:3, авто.

Натисніть кнопку "▲/▼" для вибору програвання. Натисніть кнопку ОК для вибору зупинки, субтитрів та номеру трека.

Натисніть кнопку "▲/▼" для вибору А-В. Натисніть кнопку ОК, щоб встановити програвання в точці А.

Натисніть кнопку "▲/▼" для вибору часу. Натисніть кнопку ОК для встановлення програвання відео у певний час.

Натисніть кнопку "▲/▼" для вибору повтору. Натисніть кнопку ОК для встановлення "повторювати трек"/"повторювати все"/"перемішати".

У плейлисті показані всі програми

Зображення у медіа центрі

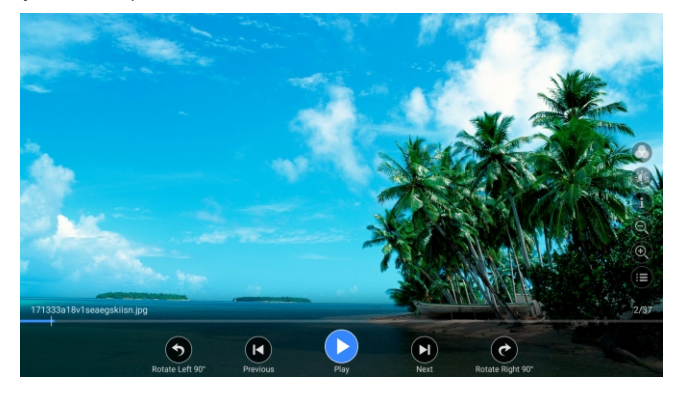

Натисніть кнопку "◀/▶" для вибору РНОТО (ФОТО) у головному меню та натисніть кнопку ОК для входу.

Натисніть кнопку "EXIT" (ВИХІД) для повернення до попереднього меню.

Натисніть кнопку "◀/▶" для вибору диску, який бажаєте переглянути, та натисніть кнопку ОК для входу.

Натисніть кнопку "◀/▶" для повернення до попереднього меню.

Натисніть кнопку "▲/▼/◀/▶" для вибору файлу, який ви бажаєте переглянути , у меню вибору файлу, натисніть кнопку ОК, щоб закрити зображення.

Коли обрана вами опція підсвічена, інформація про файл з'явиться справа, а у центрі буде попередній перегляд зображення.

### Основна функція

Користувач може переглядати фото файли за допомогою фото програвача.

Під час програвання фото з пульта дистанційного керування ви можете виконувати наступне:

Натисніть для призупинення або програвання фото.

Натисніть, щоб зупинити програвання фото.

Натисніть для переходу до попереднього/наступного фото.

Натисніть / перехід до попереднього / наступного фото.

Натисніть кнопку ОК, щоб показати наступну робочу кнопку.

Натисніть кнопку "◀/▶" для вибору переважної робочої кнопки.

# Налаштування

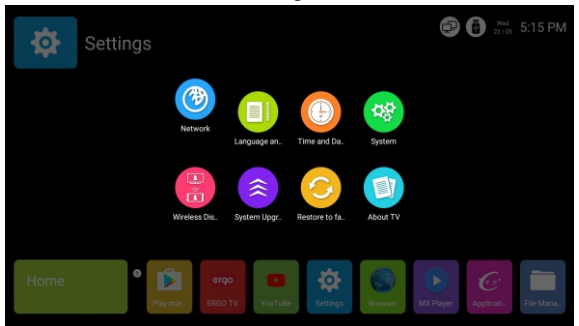

Опис функції:

| Одиниця                            | Опис                                          |
|------------------------------------|-----------------------------------------------|
| мережа                             | Налаштування мережі                           |
| Мова та ввід                       | Встановлення мови OSD та методів вводу        |
| Час та дата                        | Встановлення часового поясу та поточного часу |
| система                            | Деяка системна інформація про телевізор       |
| Відображення Wifi                  | Встановлення відображення wifi у              |
| Оновлення системи                  | Оновлення системи                             |
| Скинути налаштування за заводських | Скидання налаштування за заводських           |
| Про телевізор                      | Інформація про телевізор                      |

Налаштування мережі

1)Статус мережі

| Network Status      | Network      |                  |  |  |  |
|---------------------|--------------|------------------|--|--|--|
|                     |              | Wired Connection |  |  |  |
| Wired<br>Connection | IP Addresses |                  |  |  |  |
|                     |              |                  |  |  |  |
| Wireless            |              |                  |  |  |  |
| Connection          |              |                  |  |  |  |
| PPPoE<br>Connection |              |                  |  |  |  |
| Wireless<br>Hotspot |              |                  |  |  |  |

Функціональні інструкції: Показує статус мережі

### 2)провідне з'єднання

| Network Status      | 1               | Vetwork             |
|---------------------|-----------------|---------------------|
| Network Status      | Connection      | Wired Connection    |
| Wired               | IP Addresses    | 192 . 168 . 14 . 42 |
| Connection          | Subnet Mask     |                     |
| Wireless            | Default Gateway |                     |
| Connection          | Preferred DNS   |                     |
| PPPoE<br>Connection | Alternate DNS   |                     |
| Wireless<br>Hotspot |                 |                     |

Примітка:

Натисніть "відкрити Etherneft ", щоб відкрити або закрити провідне з'єднання Я

| Network Status      | Networl                         | k             |
|---------------------|---------------------------------|---------------|
|                     | Open Ethernet                   | ON            |
| Wired               | Automatically Abtain IP Address | ON            |
| Connection          | IP Addresses                    |               |
| Wireless            | Subnet Mask                     | 255.255.255.0 |
| Connection          | Default Gateway                 |               |
| 000-5               | Preferred DNS                   |               |
| Connection          | Alternate DNS                   |               |
| Wireless<br>Hotspot | Save                            |               |

### Примітка:

Натисніть "wi-fi", щоб відкрити або закрити безпровідне з'єднання, натисніть на назву wifi, потім введіть пароль для підключення до wifi.

# 4) РРРое з'єднання

| Network Status      | Network              |            |
|---------------------|----------------------|------------|
|                     | Wi-Fi                |            |
| Wired               | MERCURY_EFEF34       | <u>ون</u>  |
| Connection          | Android              | <b>~</b> 0 |
| Wireless            | Landray              | <u> </u>   |
| Connection          | Landray-Guest        | <b>~0</b>  |
| 222.5               | fuanhong             | <b>~0</b>  |
| PPPoE<br>Connection | cultraview-office    | <b>~</b> 0 |
|                     | Sino-Wisdom-2.4G-100 | <b>e</b>   |
| Wireless            | 6666                 | <b>~</b> 0 |
| Hotspot             | JRX-guest            | ÷          |

Примітка:

Введіть ім'я користувача та пароль, номер, та ви можете під'єднатися до свого РРРое акаунту.

# 5)безпровідна точка доступу

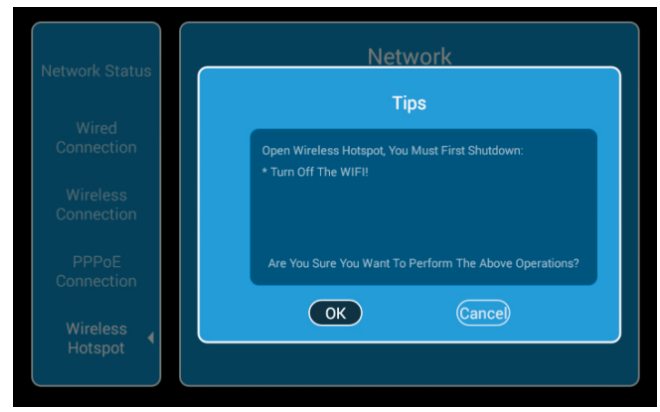

Опис функції:

Переконайтеся, що ваш телевізор є безпровідною точкою доступу, яка може використовуватися для іншого пристрою.

### Примітка:

По-перше, під'єднайте відкриту мережу, потім введіть ssid та пароль та збережіть, ви знайдете ssid на вашому телефоні, після чого, ви можете використовувати його.

### Мова та ввід

| Language and Input<br>Language and keyboard Settings |   |  |
|------------------------------------------------------|---|--|
| Language Settings                                    | • |  |
| Modify the default input method                      |   |  |
| Input Settings                                       |   |  |
| Google voice typingSetting                           |   |  |
| Android keyboard (AOSP)Setting                       |   |  |

Порядок дії:

Натисніть на колонку "Налаштування мови" для зміни мови OSD

Натисніть на колонку "Змінити стандартний метод вводу" для зміни методу вводу

### Час та дата

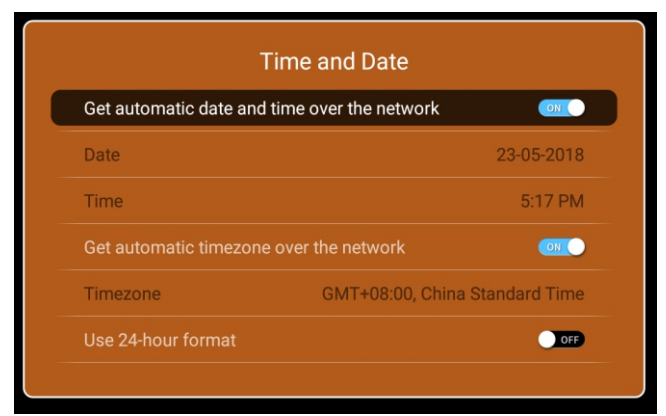

# Опис функції

| Опис                                             |
|--------------------------------------------------|
| Ввімкнено: Встановити час та дату через мережу   |
| Вимкнено: Встановити час та дату через телевізор |
| Ввімкнено: Використання 24-годинного формату     |
| Вимкнено: Використання 12-годинного формату      |
| 1: Місяць-День-Рік                               |
| 2: День-Місяць-Рік                               |
| 3: Рік-Місяць-День                               |
| Встановлення часового поясу. Увійдіть до другого |
| меню, за допомогою стрілок ВГОРУ/ВНИЗ для        |
| встановлення часового поясу: canary GMT/         |
| LisbnGMT/London GMT /Amsterdam GMT+1             |
| -                                                |

### Система

| System                                    |    |  |
|-------------------------------------------|----|--|
| installation of non AppStore application: | ON |  |
| Theme style settings                      |    |  |
| Home display time                         |    |  |
| Cache Cleaner                             |    |  |
| Google Account Manager                    |    |  |

Опис функції:

| Одиниця                                | Опис                                                    |
|----------------------------------------|---------------------------------------------------------|
| Дозвіл на встановлення додатків не з   | Ввімкнено: Дозвіл на встановлення додатків не з         |
| appstore                               | appstore Вимкнено: Заборона на встановлення             |
|                                        | додатків не з appstore                                  |
| Налаштування стилю теми                | Optional Automatic, Daytime, Night                      |
| Відображення часу на головній сторінці | Можна встановити відображення часу на головній сторінці |
| Очистити кеш                           | Очищення кешу                                           |

Безпровідний дисплей

| Wireless Display  |     |
|-------------------|-----|
| Equipment:SmartTV | OFF |
|                   |     |

Опис функції:

Зображення з вашого телефону транслюється на телевізорі

Примітка: сьогодні ця функція доступна лише для безпровідної передачі з екрану мобільного телефону на платформі Android.

Оновлення системи

| System Upgrade<br>Upgrade Mode |   |
|--------------------------------|---|
| Network Upgrade                | , |
| Local Upgrade                  | • |
|                                |   |
|                                |   |
|                                |   |
|                                |   |

Примітка:

Якщо використовується оновлення через мережу, спочатку вам необхідно під'єднати мережу; для локального оновлення потрібна кошик оновлення на USB.

Скинути до заводського стану

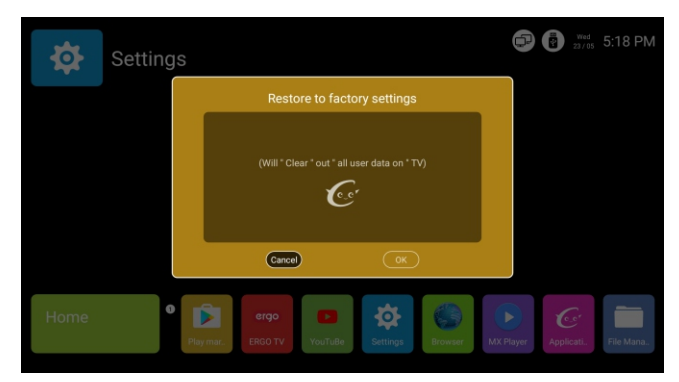

Опис: Відновлення заводських налаштувань, відновлення статистики після заводу.

|                                                                                                    | About TV |                           |
|----------------------------------------------------------------------------------------------------|----------|---------------------------|
| Device Name                                                                                                    | SmartTV  | •                         |
| Type:     SmartTV       System Android version:     6.0       System version:     TTX-V014       mation (available / total):     692MB / 1.56B |          | Туре:                     |
|                                                                                                    |          | TTX-V014                  |
|                                                                                                    |          | 692MB / 1.5GB             |
|                                                                                                    |          | nation (available / total |

# Про AV Опис функції: деяка інформація про телевізор

# допомогти

| допомогти                                                                     | Перевірте, чи ввімкнений шнур АС ТV. Якщо живлення досі нема,<br>вимкніть штепсель, та увімкніть знов через 60 секунд. Знову<br>ввімкніть телевізор.                                                                                                    |
|-------------------------------------------------------------------------------|----------------------------------------------------------------------------------------------------|
| Неналежний<br>прийом<br>сигналу                                               | •Якщо поряд з телевізором є високі будівлі або гори, можливо<br>створення подвійного або фантомного зображення. Ви можете<br>відрегулювати ефекти зображення вручну: уважно прочитайте<br>інструкції: та змініть напрямок зовнішньої антени.•Якщо ви використовуєте внутрішню антену, то за певних обставин<br>одержувати сигнал буде складніше. Таким чином, вам необхідно<br>буде змінити напрямок антени, якщо ви не можете настроїти ефект<br>зображення. |
| Відсутнє<br>зображення                                                        | <ul> <li>Перевірте правильність з'єднання антени позаду телевізора.</li> <li>Спробуйте обрати інші канали та перевірити їх роботу.</li> </ul>                                                                                                    |
| Відео нормальне,<br>але відсутнє аудіо                                        | <ul> <li>•Збільшить гучність.</li> <li>•Перевірте, чи не знаходиться телевізор у режимі без звуку, натисніть кнопку mute, щоб повернути звук.</li> </ul>                                                                                                    |
| Аудіо працює, але<br>наявні проблеми з<br>кольором або відсутнє<br>зображення | • Збільшить контраст та яскравість.                                                                                                    |
| Зображення з<br>білим шумом                                                   | • Перевірте підключення антени позаду телевізора.                                                                                                    |
| Розірвана лінія<br>рівня                                                      | <ul> <li>Пилосос, фен та інші електричні пристрої можуть призвести до<br/>втручання. Будь-ласка вимкніть ці пристрої, щоб вирішити проблему.</li> </ul>                                                                                                    |
| Зображення або<br>подвійний «симулякр»<br>Телевізор не реагує<br>на пульт.    | •Неналежне розташування антени. Використовуйте високі радіальні<br>антени для підвищеної якості зображення<br>•Направте пульт прямо на сенсор телевізора. Якщо телевізор все одно<br>не реагує, перевірте чи знятий поліетиленовий пакет із пульту. Перевірте<br>правильність розташування батарей. Замініть батареї.<br>•Телевізор перемкнеться у режим очікування, якщо він не отримає<br>відгуку від пульта протягом декільком хвилин.                     |
| Відсутнє відео в<br>(Режим ПК)                                                | •Перевірте правильність підключення кабелю зображення до VGA© .<br>•Перевірте кабель зображення на наявність перегинів] .                                                                                                    |
| Вертикальне миг<br>отіння (Режим ПК                                           | <ul> <li>Увійдіть у головне меню. Вберіть вертикальну лінію за допомогою<br/>годинникового регулятора для шуму відео-зображення.</li> </ul>                                                                                                    |
| Горізонтальні розриви<br>(Режим ПК)                                           | <ul> <li>Налаштуйте горизонтальній звук у основному меню, щоб позбавитись<br/>горизонтальних розривів.</li> </ul>                                                                                                    |
| Екран надто<br>яскравий або надто<br>темний (Режим ПК)                        | • Налаштуйте контраст та яскравість в основному меню.                                                                                                    |
| Функція ПК не<br>реагує                                                       | • Перевірте налаштування комп'ютеру у режимі сумісної роздільної здатності.                                                                                                    |
| Розривання лінії<br>при з'єднанні RCA                                         | <ul> <li>Використовуйте з'єднуючі кабелі гарної якості.</li> </ul>                                                                                                    |
| Проблема досі<br>наявна                                                       | <ul> <li>Вимкніть кабель живлення та почекайте 30 секунд, після чого знов<br/>підключіть його. Якщо проблема зберіглася, не намагайтеся починити<br/>телевізор самостійно, зв'яжіться з центром обслуговування користувачів.</li> </ul>                                                                                                    |

Якість відео-кадру і яскравість знижується, якщо телевізор знаходиться в стані стоп-кадру занадто довго, тому, будь ласка, не тримайте телевізор в такому стані, так як це забезпечить велика різниця щодо яскравості і контрасту. Примітка: Панель телевізора розроблена з дуже високою точністю, надаючи елементи зображення в яскравому кольорі. Зрідка, на екрані можуть з'являтися неактивні пікселі у вигляді не змінних червоних, синіх, зелених або білих точок. Зверніть увагу, що це не впливає на продуктивність продукту.

# ergo

# LED-ТЕЛЕВИЗОР РУКОВОДСТВО ПОЛЬЗОВАТЕЛЯ

важно

Пожалуйста, перед установкой и управлением телевизором внимательно прочитайте это руководство. Сохраните это руководство для дальнейшего использования

# Каталог

| Информация о безопасности                  | 2  |
|--------------------------------------------|----|
| Важные меры предосторожности               | 3  |
| Кнопки телевизора и Терминальный интерфейс | 4  |
| Внешняя схема соединения устройства        | 5  |
| Установка и подключение телевизора         | 6  |
| ИНФОРМАЦИЯ О ПУЛЬТЕ ДУ                     | 7  |
| Установка батарей:                         | 9  |
| Первая установка                           | 10 |
| Меню канала                                | 11 |
| Меню "Изображение"                         | 16 |
| Меню "Sound"(Звук)                         | 18 |
| МЕНЮ "НОМЕ" (ГЛАВНАЯ СТРАНИЦА)             | 22 |
| Медиа центр                                | 23 |
| Настройки                                  | 26 |
| Помощь                                     | 32 |

# Информация о безопасности

# внимание

РИСК ПОРАЖЕНИЯ ТОКОМ, НЕ ОТКРЫВАТЬ Для работы данного продукта используется высокое напряжение. Для снижения риска поражения током не снимайте крышку самостоятельно, за обслуживанием обратитесь в квалифицированный сервисный центр.

При изменении или грубой регулировке телевизора существует риск поражения током, не пытайтесь открывать телевизор для проведения технического обслуживания самостоятельно, обратитесь в сервисный центр.

| $\underline{\land}$ | Восклицательный знак в равностороннем<br>треугольнике используется в сопроводительных<br>документах для привлечения внимания<br>пользователя к важной информации.                                                                                                    |
|---------------------|----------------------------------------------------------------------------------------------------|
|                     | Предупреждение<br>Знак молнии с острым наконечником в<br>равностороннем треугольнике используется для<br>привлечения внимания пользователя к наличию<br>неизолированного опасного напряжения в<br>продукте, размер которого может быть<br>достаточным для создания риска поражения<br>током. |

# Важные меры предосторожности

1)Прочитайте данные инструкции.

2)Сохраните данные инструкции.

3)Соблюдайте все предупреждения.

4)Следуйте всем инструкциям.

5)Не используйте данный прибор около воды.

6)Вытирайте только сухой тканью.

7)Не блокируйте вентиляционные отверстия. Проводите установку только в соответствии с инструкциями производителя.

8)Не устанавливайте вблизи таких источников тепла, как радиаторы, обогреватели, печи или прочие приборы (включая усилители), которые производят тепло.

9)Не игнорируйте важность поляризованных или заземленных вилок для целей безопасности. Поляризованная вилка имеет две лопасти, одна из которых шире, чем другая. Заземленная вилка имеет две лопасти и третий заземляющий отросток. Более широкая лопасть или третий отросток предоставлены для вашей безопасности. Если предоставленная вилка не соответствует вашей розетке, обратитесь к электрику для замены розетки.

10)Силовой кабель должен быть защищен от наступания на него или частичного защемления в вилке, электрической розетке и в точке, где он выходит из прибора.

11)Используйте только те приспособления / аксессуары, которые поставлены производителем. 12)Используйте только те тележки,стойки, треноги, кронштейны или столы, указанные

производителем, или проданные вместе с устройством. Если используется тележка, соблюдайте осторожность при перемещении тележки вместе с устройством, чтобы избежать

соблюдаите осторожность при перемещении тележки вместе с устроиством, чтобы избежать падения устройства.

13)Во время грозы или во время длительного периода неиспользования отключайте устройство. Внимание:

14)Для снижения риска возгорания или получения электрического шока не подвергайте аппарат воздействию дождя или влаги.

15)Сетевая вилка используется в качестве разъединительного устройства, разъединительное устройство должно оставаться готовым к работе.

16)Электрическая розетка должна быть установлена около устройства и должна быть легкодоступной.

17)Данное устройство никогда не должно устанавливаться во встроенной мебели, как например шкафы или стеллажи, если не обеспечена правильная вентиляция или без соблюдения инструкций производителя.

18)На устройство не должны попадать капли или брызги и на аппарате не должны быть размещены предметы, наполненные жидкостью, как например, вазы.

19)Не размещайте какие-либо источники опасности на устройстве (например, предметы, наполненные водой, зажженные свечи).

20)Установка на стене или потолке - Устройство должно быть установлено на стене или потолке только в соответствии с рекомендациями производителя.

21) Вникогда не размещайте телевизор, пульт ДУ или батарейки около открытого пламени или прочих источников тепла, включая прямые солнечные лучи. Для

предотвращения возгорания всегда держите свечи или прочие

предметы с открытым пламенем вдалеке от телевизора, пульта ДУ или батарейк.

22)На USB вход при нормальной работе должен подаваться ток 0,5 А.

Данные сервисные инструкции предназначены только для использования

квалифицированным сервисным персоналом. Для сокращения риска поражения током не выполняйте сервисное обслуживание кроме того, которое указано в руководстве

пользователя, если у вас нет квалификации на проведение таких работ.

23)Батарейка не должна подвергаться воздействию чрезмерного тепла, как например, прямых сол<u>неч</u>ных лучей, огня и т.д.

24) Д Данное устройство является изолированным электроприбором класса II или двойным изолированным электроприбором. Устройство спроектировано таким образом, что не требует использования предохранительных приспособлений для заземления.

25)Максимальная температура окружающей среды, при которой разрешено использование, составляет 45 градусов. Максимальная высота, на которой разрешено использование, составляет 2000 метров.

# Кнопки телевизора и Терминальный интерфейс

# Кнопки телевизора

Примечание: Ниже приведена только функциональная информация, а фактическое расположение кнопок на разных моделях может отличаться.

VOL+ VOL- CH+ CH- MENU SOURCE ()

🕛 : Включение/отключение питания.

**SOURCE:** Выбор внешнего сигнала.

**MENU:** Отображение главного МЕНЮ и Подтверждение выбора пункта МЕНЮ.

СН+/-: Выбор канала.

VOL+/-: Настройка громкости.

# Терминальный интерфейс

Примечание: Ниже приведены различные терминальные интерфейсы, фактическое расположение, количество разных моделей может отличаться

| INPUT<br>Video L R<br>I INPUT | Вход AV<br>Внешний сигнальный вход AV и<br>соответствующий правый/левый<br>звуковой канал                                         | EARPHONE     | Выход EARPHONE<br>Когда наушники подключены,<br>динамики отключены<br>(Некоторые модели без этого интерфейса) |
|-------------------------------|----------------------------------------------------------------------------------------------------|--------------|----------------------------------------------------------------------------------------------------|
| OUTPUT<br>VIDEO L R           | Выход AV<br>Сигнальный выход TV AV и<br>соответствующий правый/левый<br>звуковой канал (Некоторые модели<br>без этого интерфейса) | USB          | USB-вход<br>Подключите USB-устройство здесь,<br>чтобы воспроизводить медиафайлы                               |
| INPUT<br>Y Pb Pr<br>● ● ●     | Вход Y Pb Pr<br>Подключение к составному разъему<br>вашего DVD/VCR<br>(Некоторые модели без этого<br>интерфейса)                  | O<br>COAXIAL | СОАХІАL<br>Подключение приемника SPDIF.<br>(Некоторые модели без этого интерфейса)                            |
| НЪМІ                          | <b>Вход НDMI</b><br>Цифровой входной сигнал от<br>видеоразъема HDMI.                                                              | RJ45         | <b>Rj45</b><br>Подключение Интернета.                                                                         |
| ANT 75Ω                       | ANT 75<br>Подключение антенны/кабельного<br>телевидения (75/VHF/UHF)                                                              |              |                                                                                                    |
| Ø SSS Ø<br>VGA                | <b>Вход VGA</b><br>Вход аналогового сигнала ПК                                                                                    |              |                                                                                                    |
| PC AUDIO<br>INPUT             | <b>РС AUDIO INPUT</b><br>Вход VGA и аудио вход, при<br>VGA-входе                                                                  |              |                                                                                                    |

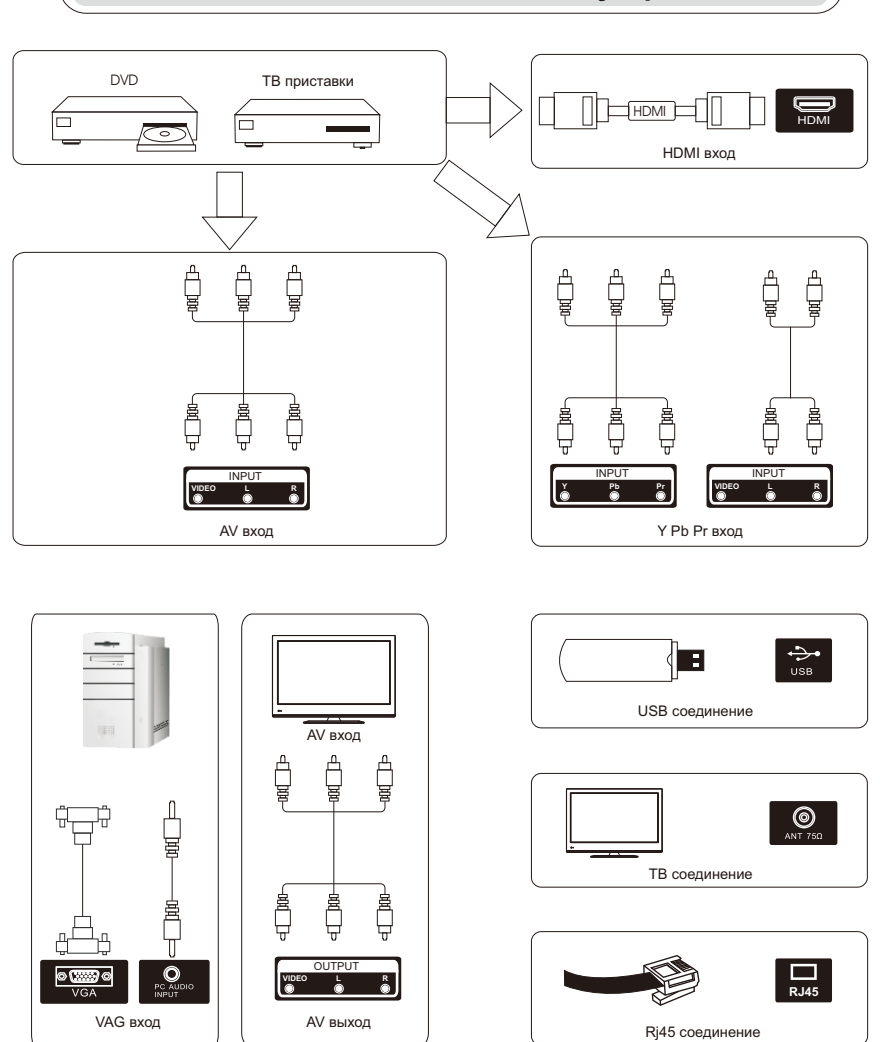

# Внешняя схема соединения устройства

# Установка и подключение телевизора

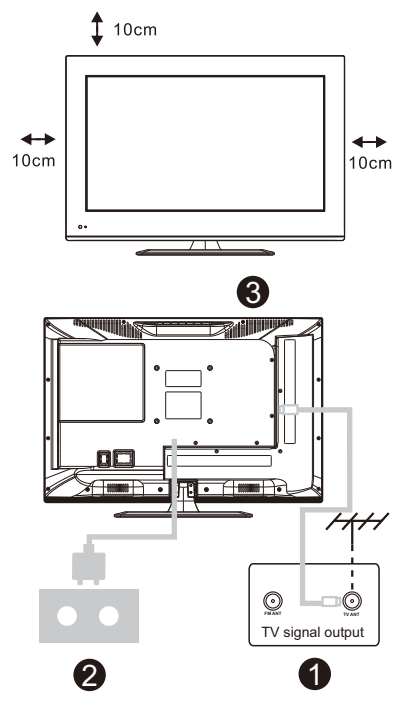

# Установка телевизора

Поместите телевизор на ровную поверхность, которая может выдержать его вес. Для предотвращения опасности, не размещайте телевизор около воды или отапливаемых мест (как например, лампы, свечи, отопительные устройства), не заслоняйте вентиляционные отверстия на задней стенке телевизора.

### Подключение антенны и питания

 Подключите кабель антенны к разъему антенны на задней стенке телевизора.
 Подключите силовой кабель телевизора (АС 100-240В- 50/60Гц).

### Включение телевизора

 Нажмите кнопку питания телевизора, индикатор станет зеленым, если до этого находился в состоянии готовности (индикатор красный), нажмите кнопку питания на пульте ДУ, чтобы включить телевизор.

### Примечание:

Рисунок только в качестве справочной информации.

# Инструкции по установке телевизионной подставки

 Откройте картонную коробку и достаньте телевизор, разобранные детали и основание (некоторые модели идут без основания).
 Для предотвращения повреждения телевизора накройте его мягкой тканью, положите на стол экраном вниз на мягкую ткань, основание крепится к телевизору с помощью винтов.
 Прикрутите основание и подсоедините к телевизору.

4. Установка завершена.

### Примечание:

Рисунок только в качестве справочной информации.

Фактическое расположение может отличаться

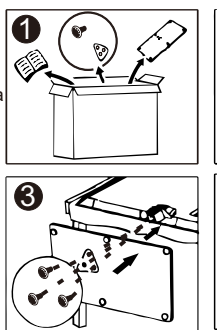

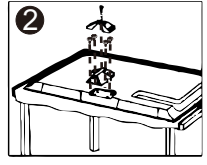

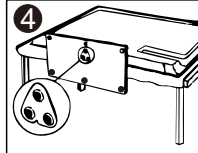

# ИНФОРМАЦИЯ О ПУЛЬТЕ ДУ

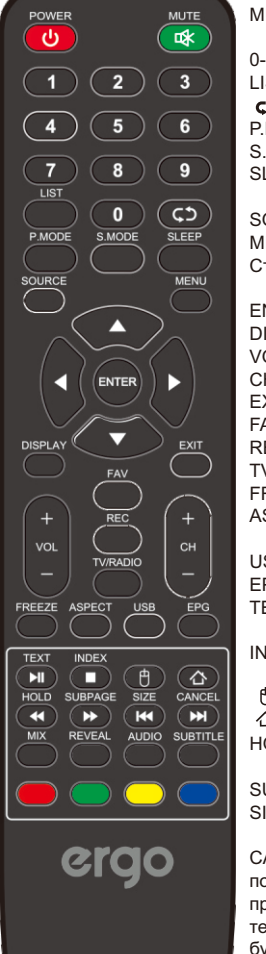

POWER:Включение или выключение телевизора

MUTE:Уменьшение громкости телевизора до минимального уровня.

Еще раз нажмите для восстановления громкости.

0-9:Используйте эти кнопки для ввода номеров.

LIST:Список программ,

сэ :Возврат к предыдущему каналу

Р.МОDE:Переключение между установленными режимами изображения. S.MODE:Переключение между установленными режимами звучания.

SLEEP:Выбор таймера сна, после которого телевизор будет выключен автоматически.

SOURCE: Отображает список входящих сигналов.

MENU: Основное меню или возврат к верхнему меню подменю.

Стрелки (▲/▼/ ◀ / ▶):Нажмите для выделения различных пунктов в меню телевизора или изменения значений.

ENTER:Кнопка ввода и подтверждения.

DISPLAY:Отображение списка каналов.

VOL+/-:Увеличение или уменьшение громкости.

СН+/-:Канал вверх или вниз.

EXIT:Выход из текущего меню.

FAV:Отображение списка избранных каналов.

REC:Запись в DTV режиме.

TV/RADIO:Переключение между телевизором и радио.

FREEZE:Замораживание текущего кадра.

ASPECT:Переключение между установленными режимами размера экрана.

USB:Нажмите для входа в медиа режим.

EPG:Отображение EPG в DTV режиме.

ТЕХТ/ и :Нажмите для включения или выключения телетекста. / Воспроизведение или пауза.

INDEX/ 
 :Нажмите для возврата к странице содержания./ Остановка воспроизведения.

🖰 :Переключатель мышки. (Доступно только для смарт ТВ)

合:Нажмите для входа на главную страницу

HOLD/ ◀ :Включение или выключение удерживания текущей страницы. / Быстрая перемотка назад.

SUBPAGE/ ▶ :Для отображения субтитров./ Быстрая перемотка вперед.

SIZE/ ₩ :Изменение размера дисплея в режиме телетекста./ Переход назад.

САNCEL/ № :Когда страница выбрана в режиме текста, может потребоваться некоторое время, чтобы она стала доступной, при нажатии кнопки CANCEL (ОТМЕНА) происходит возврат в режим телевизора. Если требуемая страница не найдена, номер страницы будет показан вверху телевизионной картинки, нажмите кнопку CANCEL (ОТМЕНА) для возврата к режиму текста для поиска этой страницы. / Переход вперед.

MIX:Наложение телевизионной картинки и телетекста.

REVEAL:Включение или выключение телетекста.

AUDIO:Отображает меню языка аудио.

SUBTITLE:Выбор субтитров.

RED/GREEN/YELLOW/BLUE:Цвет кнопок, доступных для OSD, следуйте инструкциям на дисплее.

# ИНФОРМАЦИЯ О ПУЛЬТЕ ДУ

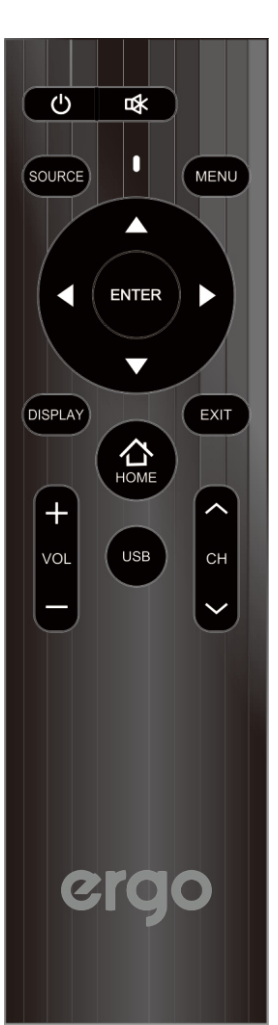

USB:Нажмите для входа в медиа режим.

# Установка батарей:

1.Снимите крышку батарейного отсека на задней панели пульта дистанционного управления, сдвинув крышку.

Установите две батареи ААА внутри
 батарейного отсека с соответствующими
 их + и - концами, как указано.Не смешивайте
 старые и новые батареи или батареи разных типов.
 Замените крышку батарейного отсека.

# Подключения и подготовка

Подключите антенну или видеоустройство75 $\Omega$  TV-кабель

 Используйте штепсельную вилку кабельного телевидения 75Ω или преобразователь импеданса 300-75Ω для подключения входного терминала антенны на задней панели корпуса.Смеситель

 Подключите видеоустройство к разъему аудио и видео в задней части шкафа.

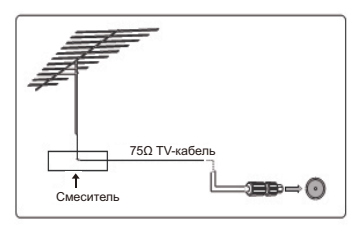

# Аксессуары

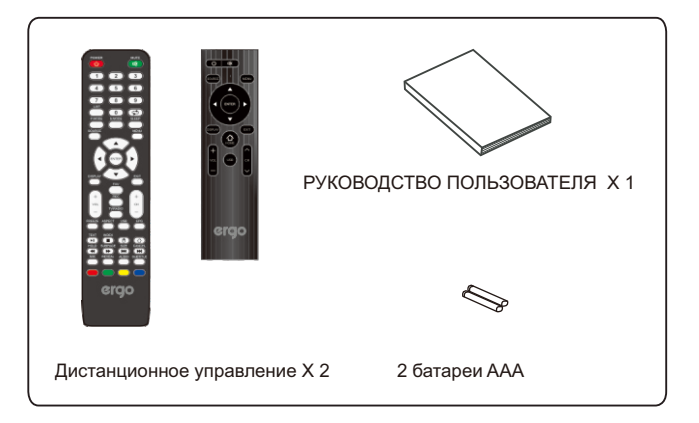

# Первая установка

# Выбор языка

Нажмите кнопку ◀ / ► для выбора языка, который будет использоваться для меню и сообщений.

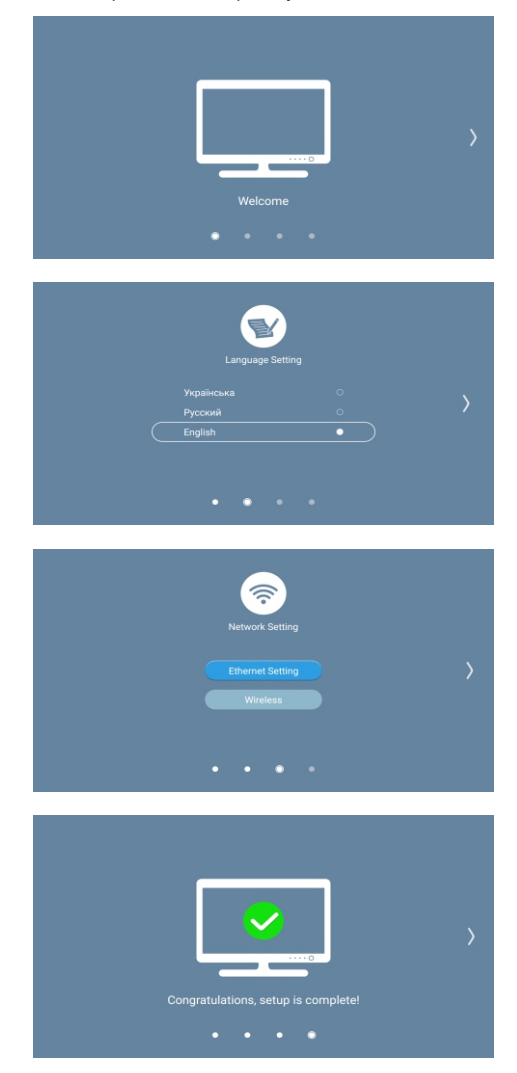

# Меню канала

# Канал

- 1.Нажмите кнопку "MENU"(МЕНЮ) на пульте ДУ для входа к меню OSD, потом нажмите кнопку для выбора меню "Channel" (Канал).
- 2.Нажмите кнопку " ▶ " для входа в настройки меню "Channel" (Канал) используйте "/" для перемещения по меню и нажмите кнопку " ▶" или "ОК" для входа в подменю.
- 3. Нажмите кнопку "///" для настройки выбранного пункта.
- 4.Нажмите кнопку "MENU" (МЕНЮ) для возврата к предыдущему меню.
- 5.Нажмите кнопку "EXIT" (ВЫХОД) для выхода из страницы меню.

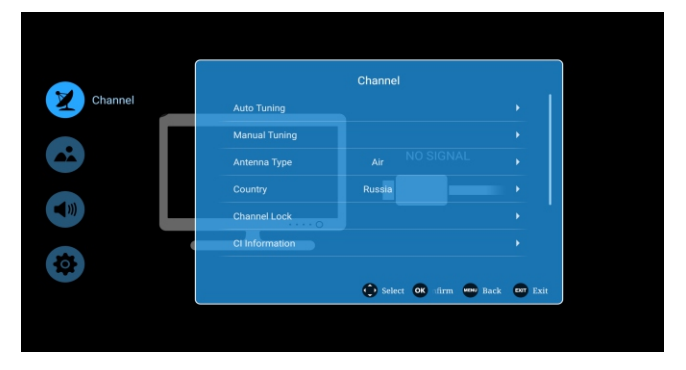

Автоматическая настройка каналов

1.Нажмите кнопку "/" для выбора автоматической настройки каналов, потом нажмите "▶" или "ОК" для входа в подменю.

- 2. Нажмите кнопку ОК для запуска автоматического поиска каналов.
- 3.Для выхода нажмите кнопку MENU (МЕНЮ).

| DTV N           | lanual Tuning |
|-----------------|---------------|
|                 | 0 Ni          |
| Radio           |               |
| Data            | 0 Ni          |
| Signal Strength | ••••••        |
| Signal Quality  | ••••••        |
| Tuning CH 7     | 186.0 MHz 🕨   |
|                 |               |

Ручная настройка каналов

Ручная настройка каналов состоит из Atv ручной настройки каналов и Dtv ручной настройки каналов

Нажмите кнопку "/" для выбора пункта "Ручная настройка каналов", для входа в подменю используйте кнопку "▶" или "ОК". Atv ручная настройка каналов:

Нажмите кнопку "/" для выбора пункта "ATV ручная настройка каналов", нажмите кнопку "ОК" для входа в подменю "ATV ручная настройка каналов".

|                | ATV Manua | al Tuning                |           |
|----------------|-----------|--------------------------|-----------|
| Channel        |           |                          |           |
| Color System   |           |                          |           |
| Sound System   | •         | BG                       |           |
| Frequency      |           |                          |           |
| Program Search |           |                          |           |
|                | •         | ielect <b>OK</b> Confi 🛲 | Back on E |

Канал

Для выбора канала нажмите кнопку "/".

Система цветного телевидения

Нажмите кнопку "/" для выбора режима системы цветного телевидения: PAL, NTSC, SECAM и AUTO.

Звуковая система

Нажмите кнопку "/" для выбора режима звуковой системы: BG.DKJ.L.M.N.

Частота

Нажмите кнопку "/" для точной настройки, когда сигнал текущего канала слабый.

Поиск программы

Нажмите кнопку "/" для перематывания вперед/назад поиска программы, EXIT (ВЫХОД) для остановки поиска программы.

Dtv ручная настройка каналов:

Нажмите кнопку "/" для выбора пункта "DTV ручная настройка каналов", нажмите кнопку "OK" для входа в подменю "DTV ручная настройка каналов".

Примечание: пожалуйста, выберите канал, потом нажмите "ОК" для поиска.

| DT              | V Manual Tuning |      |        |
|-----------------|-----------------|------|--------|
|                 |                 |      | Number |
| Radio           |                 |      | Number |
| Data            |                 |      | Number |
| Signal Strength | ••••            | •••• | ••     |
| Signal Quality  | ••••            | •••• | ••     |
| Tuning CH 6     | 178.0 MHz       |      |        |
|                 |                 |      |        |
|                 | 💮 Select 💽 🕦 Co | n 🚥  | Back 🚥 |

Страна (только в DTV)

Нажмите кнопку "/" для выбора пункта "Страна", для входа в подменю "Страна" используйте кнопку "▶" или "ОК".

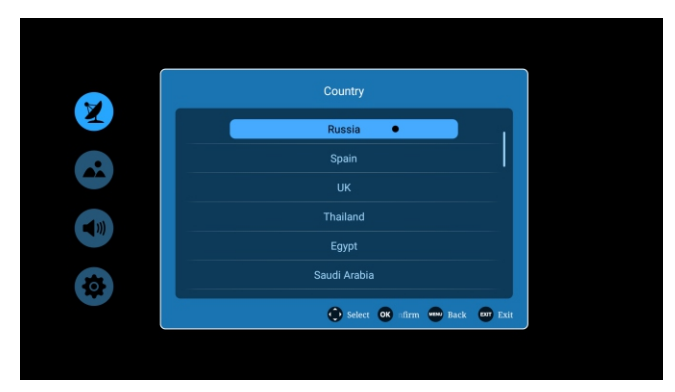

Блокировка канала (только в DTV)

Нажмите кнопку "/" для выбора пункта "Блокировка канала", для входа в подменю "Блокировка канала" используйте кнопку "▶" или

"OK".

Пароль 0000

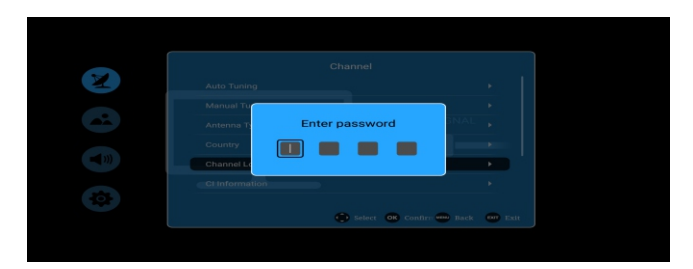

Включить

Нажмите кнопку "/" для выбора пункта "Включить", потом с помощью кнопки "ОК" выберите вкл/выкл "Включить".

Блокировать программу

Нажмите кнопку "/" для выбора пункта "Блокировать программу", используйте кнопку "▶ " или "ОК" для входа в меню

"Блокировать программу", выберите программу, которую вы хотите

"ЗАБЛОКИРОВАТЬ/Разблокировать" и нажмите "▶ ".

Родительский контроль

Нажмите кнопку "/" для выбора пункта "Родительский контроль", с помощью кнопок " " или "ОК" войдите в подменю и выберите необходимый родительский контроль.

Смена пароля

Нажмите кнопки "/" для выбора пункта "Смена пароля", используйте кнопки "▶" или "ОК" для входа в подменю.

Старый: Пожалуйста, введите старый пароль.

Новый: Пожалуйста, введите новый пароль.

Подтвердить: Подтвердите новый пароль.

Информация о сигнале (только в DTV)

Нажмите кнопку "/" для выбора пункта "Информация о сигнале", а потом кнопку "▲/▼" или "ОК" для входа в пункт "Информация о сигнале".

| Signal           | Information                     |           |
|------------------|---------------------------------|-----------|
|                  | 490.0 MHz                       | 1000      |
| Network          | Seven Network                   | <b>21</b> |
| Transport stream | 1282                            | 100       |
| Service          |                                 |           |
| Modulation (QAM) | 16QAM                           |           |
| Signal Strength  | ••••••                          |           |
| Signal Quality   |                                 |           |
| 9                | Select OK Con www Back www Exit |           |
|                  |                                 | 1         |
|                  |                                 |           |

Справочник программ (EPG только в DTV)

Нажмите кнопку "/" для выбора пункта "Справочник программ", а потом кнопку "▲/▼" или "ОК" для входа в пункт "Справочник программ".

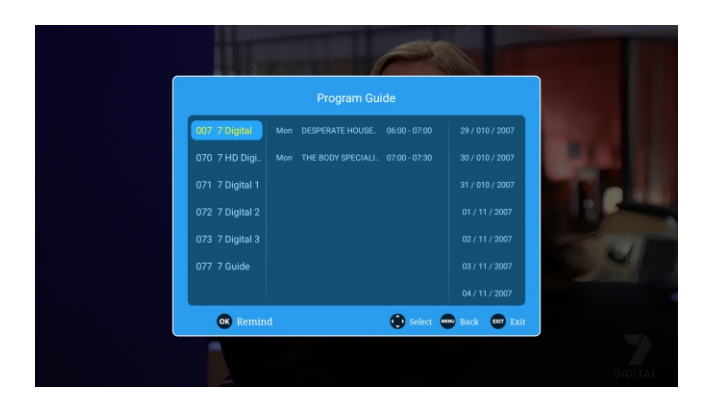

С помощью кнопок "▲/▼" выберите канал, информацию о котором вы желаете просмотреть, информация о канале появится на второй полосе.

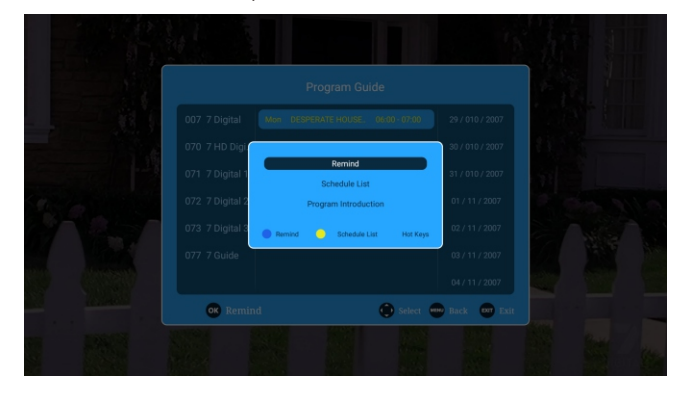

Просто нажмите "напомнить" и в соответствующее время вы сможете получить сообщение с напоминанием на вашем телевизоре. Запланированный список - это список каналов, по которым идут передачи, о которых вам предоставляются напоминания.

|          | 1352      |         |               |           | The second     |
|----------|-----------|---------|---------------|-----------|----------------|
|          |           |         |               |           | I Pinel        |
|          |           |         |               |           |                |
|          | Program   | Channel | Date Time     | Mode      |                |
|          |           |         |               |           |                |
|          |           |         |               |           |                |
| S. 18    |           |         |               |           | and the second |
| H Street |           |         |               |           |                |
|          |           |         |               |           | 2500 AUG2 2408 |
|          | OK Delete |         | 🕒 Select 🐽 Ba | ck 🚥 Exit |                |
|          |           | 1977 1  |               | Pro-      | 1000 1000 IN   |

1. Нажмите кнопку "▶" для выбора пункта "Избранное/Удалить", и нажмите кнопки "/" для входа в

пункт "Избранное/Удалить/Пропустить".

Избранное: Выбор любимого канала Удалить: Удалить текущий канал

Пропустить: Выберите, если вы желаете пропустить текущий канал при настройке канала СН+/-.

| 002 A<br>Exverts<br>Step<br>More<br>Frantis Color<br>Datas<br>Blo Nore |
|------------------------------------------------------------------------|
| Pavorite / Delete 😳 Select 👀 Conf 🚥 Back 🚥 Esit                        |
|                                                                        |

# Меню "Изображение"

# Изображение

1.Нажмите кнопку "MENU" (МЕНЮ) на пульте ДУ для входа в меню OSD, потом нажмите кнопку для выбора меню "Picture" (Изображение).

2.Нажмите кнопку "▶" для входа в настройки меню "Picture" (Изображение), используйте "▲/▼" для перемещения по меню и нажмите кнопку "▶" или "ОК" для входа в подменю.

3.Нажмите кнопку "///" для настройки выбранного пункта.

4. Нажмите кнопку "MENU" (МЕНЮ) для возврата к предыдущему меню.

5. Нажмите кнопку "EXIT" (ВЫХОД) для выхода из страницы меню.

| Picture | Picture Mode<br>Color Temperature | Picture<br>Standard<br>Standard |              | •       |
|---------|-----------------------------------|---------------------------------|--------------|---------|
| 0       | age Noise Reductio                | Middle<br>16:9                  |              |         |
|         |                                   | 🕑 Select 👁                      | Confi 📟 Back | er Exit |

### Режим изображения

Нажмите кнопку "▲/▼" для выбора пункта "Режим изображения", нажмите кнопку "▶" или "ОК" для входа в подменю, нажмите кнопку " ▲/▼" для выбора режима изображения: Standard, user, Lightness, Soft, Vivid, Natural, sports.

В режиме USER вы можете изменять контраст, яркость, резкость, насыщенность и заднюю подсветку.

Контраст/Яркость/Резкость/Насыщенность/Задняя подсветка

Нажмите кнопку "▲/▼" для выбора опции, нажмите кнопку " ◀/▶ " для регулирования Опция "Контраст" регулирует интенсивность подсветки изображения, но тени изображения остаются неизменными. Опция "Яркость" регулирует оптико-волоконный выход всего изображения, влияет на темные области изображения.

Опция "Резкость" регулирует прорисовку деталей изображения.

Опция "Насыщенность" регулирует насыщенность изображения в соответствии с вашими вкусами.

Опция "Задняя подсветка" регулирует яркость подсветки экрана.

ПОДСКАЗКИ: Вы можете нажать кнопку PMODE для непосредственного изменения режима изображения.

### Теплота цвета

Нажмите кнопку "▲/▼" для выбора пункта "Теплота цвета", нажмите кнопку "▶ " или "ОК" для входа в подменю, нажмите кнопку " ▲/▼" для выбора режима теплоты цвета: стандарт, холодный, теплый.

### Уменьшение шума изображения

Нажмите кнопку "▲/▼" для выбора пункта "Уменьшения шума изображения", нажмите кнопку " ▶ " или "ОК" для входа в подменю, нажмите кнопку " ▲/▼" для выбора уменьшения шума изображения: выключено, низкий, средний, сильный.

Выключено: Закрытие функции уменьшения шума изображения

Низкий: Установление низкого уровня уменьшения шума изображения

Средний: Установление среднего уровня уменьшения шума изображения

Сильный: Установление высокого уровня уменьшения шума изображения

### Режим масштабирования

Нажмите кнопку "▲/▼" для выбора пункта "Режим масштабирования", нажмите кнопку "▶" или "ОК" для входа к подменю, нажмите кнопку " ▲/▼" для выбора режима масштабирования: 16:9, 4:3, Auto Zoom, Zoom2.

# Меню "Sound"(Звук)

Звук

1.Нажмите кнопку "MENU" (МЕНЮ) на пульте ДУ для входа в меню OSD, потом нажмите кнопку "▲/▼" для выбора меню "Sound" (Звук).

2.Нажмите кнопку "▶" для входа в настройки меню "Sound" (Звук), используйте "▲/▼" для перемещения по меню и нажмите кнопку "▶" или "ОК" для входа в подменю.

3.Нажмите кнопку "▲/▼/◀/▶" для настройки выбранного пункта.

4.Нажмите кнопку "MENU" (МЕНЮ) для возврата к предыдущему меню.

5.Нажмите кнопку "EXIT" (ВЫХОД) для выхода из страницы меню.

| X     | Sound Mode   | Sound         |                      |  |
|-------|--------------|---------------|----------------------|--|
|       | Balance      | •             | 50                   |  |
|       | AVC          |               |                      |  |
|       | Surround     |               |                      |  |
| Sound | SPDIF OUTPUT |               | ۱.                   |  |
|       | Music Only   |               | •                    |  |
| •     |              | Select OK 1 0 | or www Back EXT Exit |  |
|       |              |               |                      |  |
|       |              |               |                      |  |

Режим звука

Нажмите кнопку "▲/▼" для выбора пункта "Режим звука", нажмите кнопку "▶" или "ОК" для входа в подменю, нажмите кнопку " ▲/▼" для выбора режима звука: Standard, user, Music, Movie, Sports.

В режиме USER вы можете изменять басы и верхние частоты.

Бас

Нажмите кнопку "▲/▼" для выбора пункта "Басы", нажмите кнопку "◀/▶" для входа в подменю и настройки басов.

Верхние частоты

Нажмите кнопку "▲/▼" для выбора пункта "Верхние частоты", нажмите кнопку "◀/▶" для входа в подменю и настройки верхних частот.

Баланс

Нажмите кнопку "▲/▼" для выбора пункта "Баланс", нажмите кнопку "◀/▶" для входа в подменю и настройки баланса.

AVC

Нажмите кнопку "▲/▼" для выбора пункта "АVC", нажмите кнопку "ОК" для активации/отключения функции "авто АVC".

Окружение

Нажмите кнопку "▲/▼" для выбора пункта "Окружение", нажмите кнопку "ОК" для активации/отключения функции "авто Окружение".

АD переключатель

Нажмите кнопку "▲/▼" для выбора пункта "AD переключатель", нажмите кнопку "OK" для активации/отключения функции "авто AD переключатель".

SPDIF BUXOD

Нажмите кнопку "▲/▼" для выбора пункта "SPDIF BЫХОД", нажмите кнопку "ОК" для выбора отключено/PCM/RAW. Нарушение слуха

Нажмите кнопку "▲/▼" для выбора пункта "Нарушения слуха", нажмите кнопку "ОК" для активации/отключения.

Только музыка

Нажмите кнопку "▲/▼" для выбора пункта "Только музыка", нажмите кнопку "ОК".

"Только музыка" означает лишь прослушивание, если вы желаете только слушать программу, выберите эту функцию, и экран будет черным.

Примечание: При нажатии кнопки "menu" (меню), функция "Только музыка" выключается.

# Дополнительно

1.Нажмите кнопку "MENU"(МЕНЮ) на пульте ДУ для входа в меню OSD, потом нажмите кнопку "▲/▼" для выбора меню "Advance" (Дополнительно).

2.Нажмите кнопку "▶" для входа в настройки меню "Advance" (Дополнительно), используйте "▲/♥" для перемещения по меню и нажмите кнопку "▶" или "OK" для входа в подменю.

3.Нажмите кнопку "▲/▼/◀/►" для настройки выбранного пункта.

4.Нажмите кнопку "MENU" (МЕНЮ) для возврата к предыдущему меню.

5.Нажмите кнопку "EXIT" (ВЫХОД) для выхода из страницы меню.

|        |                 | Advance          |             |
|--------|-----------------|------------------|-------------|
|        | Menu Time       |                  |             |
|        | Sleep Time      |                  |             |
|        | Auto Power Time |                  |             |
|        | Environment     |                  |             |
|        | TTX Language    |                  |             |
|        | Blue Screen     |                  |             |
| dvance |                 | Select OK Confir | Back 📴 Exit |

Меню "Время" Нажмите кнопку "▲/▼" для выбора пункта "Меню "Время", нажмите кнопку "▶" или "ОК" для входа в подменю, нажмите кнопку " ▲/▼" для выбора меню "Время": 5 с, 10 с, 15 с, 20 с, 30 с, всегда. SI Таймер сна Нажмите кнопку "▲/▼" для выбора пункта "Таймер сна". нажмите кнопку "▶" или "ОК" для входа в подменю, нажмите кнопку " ▲/▼" для выбора таймеру сна: выключено, 10 мин., 20 мин., 30 мин., 60 мин., 90 мин., 120 мин., 180 мин., 240 мин. Автоматическое включение Нажмите кнопку "▲/▼" для выбора пункта "Меню "Время", нажмите кнопку "▶" или "ОК" для входа в подменю, нажмите кнопку " ▲/▼" для выбора времени автоматического включения: выключено, 1 час, 2 часа, 3 часа и 4 часа. Домашний режим Нажмите кнопку "▲/▼" для выбора пункта "Домашний режим", нажмите кнопку "▶" или "ОК" для входа в подменю, нажмите кнопку " ▲/▼" для выбора домашнего режима : Home Mcxie, Standard. Язык телетекста Нажмите кнопку "▲/▼" для выбора пункта "Язык телетекста", нажмите кнопку "▶" или "ОК" для входа в подменю, нажмите кнопку " ▲/▼" для выбора языка телетекста: Русский, восточный, арабский, фарси, западный. Синий экран Нажмите кнопку "▲/▼" для выбора пункта "Синий экран", нажмите кнопку "ОК" для активации/отключения функции "авто Синий экран". HDMI CEC Нажмите кнопку "▲/▼" для выбора пункта "HDMI CEC", нажмите кнопку "▶" или "ОК" для входа в подменю. Нажмите кнопку "▲/▼" для активации или отключения HDMI CEC. CEC Ожидание Нажмите кнопку "▲/▼" для активации или отключения режима "Ожидания". ARC Нажмите кнопку "▲/▼" для активации или отключения ARC. Язык аудио Нажмите кнопку "▲/▼" для выбора пункта "Язык аудио", нажмите кнопку "▶" или "ОК" для входа в подменю, нажмите кнопку " ▲/▼" для выбора языка аудио: Первый язык аудио, второй язык аудио, меню языка аудио Язык субтитров Нажмите кнопку "▲/▼" для выбора пункта "Язык субтитров". нажмите кнопку "▶" или "ОК" для входа в подменю, нажмите кнопку " ▲/▼" для выбора языка субтитров: Первый язык субтитров,

второй язык субтитров, меню аудио субтитров. PVR файловая система

Нажи́ите кнопку "▲/▼" для выбора пункта "PVR файловая система", нажмите кнопку "▶" или "ОК" для входа в подменю.

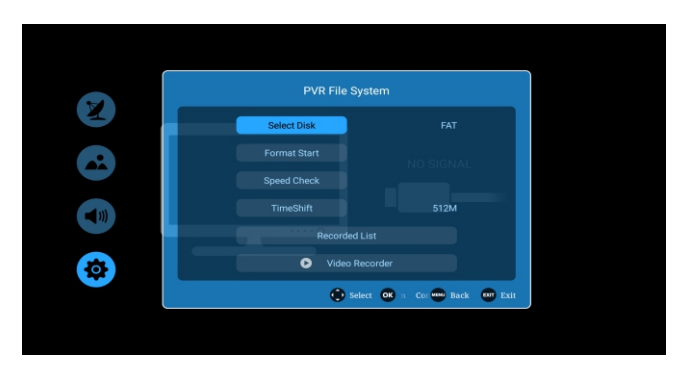

Выбрать диск: Выберите устройство для записи файлов. Отформатировать: Форматирование USB устройства для работы PVR. Проверка скорости: Отображение скорости USB устройства. Устройство было отформатировано.

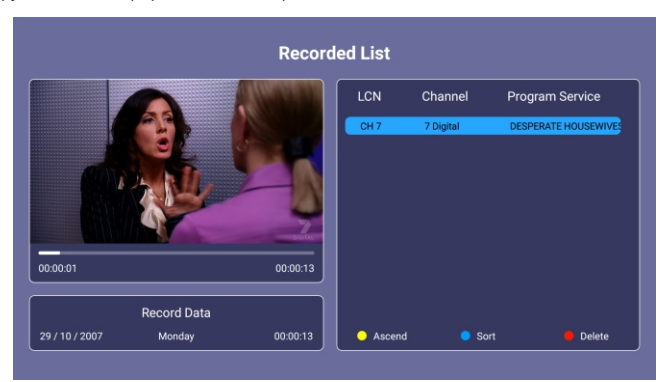

Описание функции меню (горячая клавиша):

Описання функції меню (гаряча клавіша):

| Меню           | Описание                                                |
|----------------|---------------------------------------------------------|
| По возрастанию | Выбрать следующий                                       |
| Сортировать    | Изменение порядка в списке на основании LAN или времени |
| Удалить        | Удаление программы из списка записей                    |

Видео рекодер

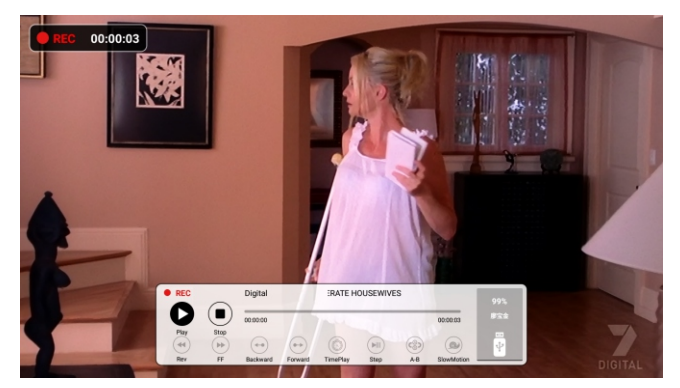

### Сдвиг времени

Нажмите кнопку " ►|| " для входа в режим "Сдвиг времени", изображение будет приостановлено, запись начнется.

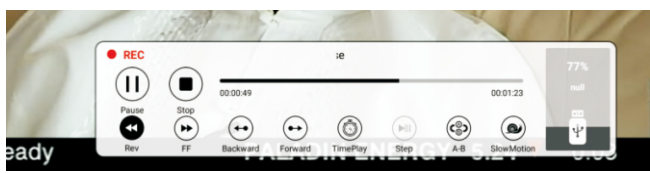

Описание функции:

Меню "Сдвиг времени" Сдвиг времени похож на меню "Запись" и имеет два режима: "Полный режим" и "Упрощенный режим". Переключение режимов происходит с помощью кнопки Exit (выход) в режиме "Сдвиг времени". Сдвиг времени продолжает работать.

# МЕНЮ "НОМЕ" (ГЛАВНАЯ СТРАНИЦА)\*

1.Нажмите кнопку "» 🗥 " Exit"(выход) для входа в МЕНЮ "НОМЕ" (ГЛАВНАЯ СТРАНИЦА)

2.Нажмите кнопку "▲/▼/◀/▶" для настройки выбранного пункта.

3.Нажмите кнопку "MENU"(МЕНЮ) для возвращения к предыдущему меню.

4.Нажмите кнопку "EXIT" (ВЫХОД) для выхода из страницы МЕНЮ "HOME" (ГЛАВНАЯ

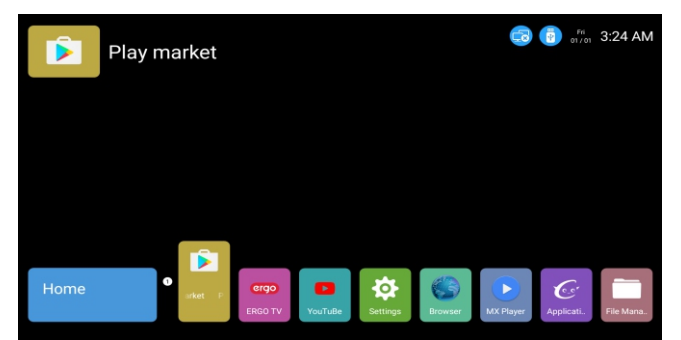

APP Store

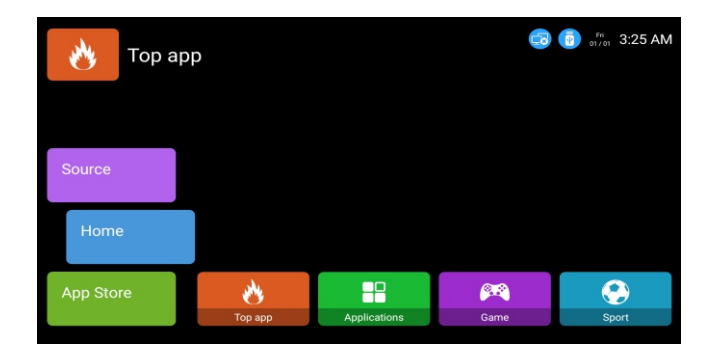

| DTV       |     |                |                |       |       | Fi 01/01 | 3:26 AM |
|-----------|-----|----------------|----------------|-------|-------|----------|---------|
| App Store |     |                |                |       |       |          |         |
| Home      |     |                |                |       |       |          |         |
| Source    | DTV | <b>₩</b><br>AV | ↓↓↓↓↓<br>YPBPR | HDMI1 | HDMI2 | HDMI3    | UGA     |

Быстрый доступ к соответствующему каналу.

\*Изображения этого меню могут отличаться в зависимости от версии программного обеспечения.

Диспетчер файлов Описание функции: Диспетчер файлов используется для отображения и работы со всеми файлами, которые находятся в локальной памяти и USB. Вы можете работать с файлами с помощью кнопки "menu" (меню). Операции с файлами включают "удалить", "скопировать",

| All Files  |            |                                           |                                     |            |            |
|------------|------------|-------------------------------------------|-------------------------------------|------------|------------|
| Return     | Screenshot | Operatio<br>Operatio<br>Ne<br>Rena<br>Del | n Select<br>en<br>ww<br>arme<br>ete | Screenshot | Correnthot |
| Screenshot | Screenshot | Screenshot                                | Screenshot                          | Screenshot | Screenshot |

### Музыка в медиа центре

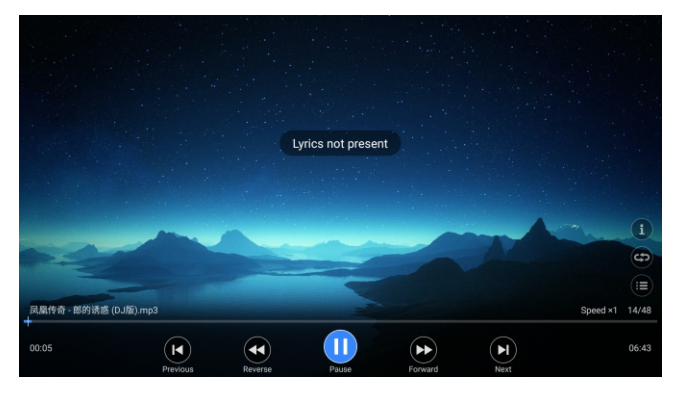

Нажмите кнопку "◀/▶" для выбора MUSIC (МУЗЫКА) в главном меню и нажмите кнопку ОК для входа.

Нажмите кнопку "EXIT" (ВЫХОД) для возврата к предыдущему меню.

Нажмите кнопку "◀/▶" для выбора диска, который желаете просмотреть, и нажмите кнопку ОК для входа.

Нажмите кнопку "◀/▶" для возврата к предыдущему меню.

Когда выбранная вами опция подсвечена, информация о файле появится справа, и будет включено предварительное прослушивание музыки. Нажмите кнопку К I для выбора файла, который вы желаете воспроизвести в меню выбора файла, для начала воспроизведения нажмите кнопку ОК.

Во время воспроизведения музыки вы можете выполнять следующее:

Нажмите Vol+/- (Громкость+/-) для регулировки громкости.

Во время воспроизведения музыки с пульта ДУ вы можете выполнять следующее:

Нажмите для приостановки или воспроизведения музыки.

Нажмите , чтобы остановить воспроизведение музыки.

Нажмите / для быстрой перемотки файла назад/вперед.

Нажмите / для перехода к предыдущему/следующему музыкальному файлу.

# Видео в медиа центре

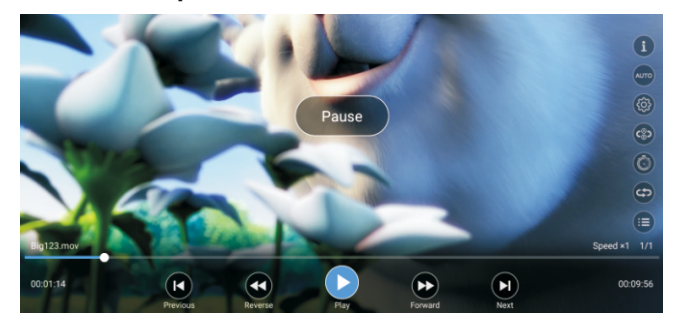

ПРИМЕЧАНИЕ: Большинство функций видео являются такими же как для музыки.

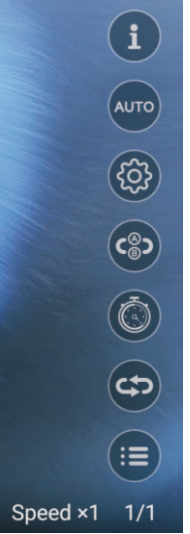

Нажмите кнопку "▲/▼" для выбора информации, нажмите кнопку ОК ля выбора информации о видео.

Нажмите кнопку "▲/▼" для выбора "Авто", нажмите кнопку ОК для выбора соотношения сторон видео изображения 6:9, 4:3, авто.

Нажмите кнопку "▲/▼" для выбора воспроизведения. Нажмите кнопку ОК для выбора остановки, субтитров и номера трека.

Нажмите кнопку "▲/▼" для выбора А-В. Нажмите кнопку ОК, чтобы установить воспроизведение в точке А.

Нажмите кнопку "▲/▼" для выбора времени. Нажмите кнопку ОК для воспроизведения видео в определенное время.

Нажмите кнопку "▲/▼" для выбора повтора. Нажмите кнопку ОК для установки "повторять трек"/"повторять все"/"перемешать".

В плейлисте показаны все программы

Изображение в медиа центре

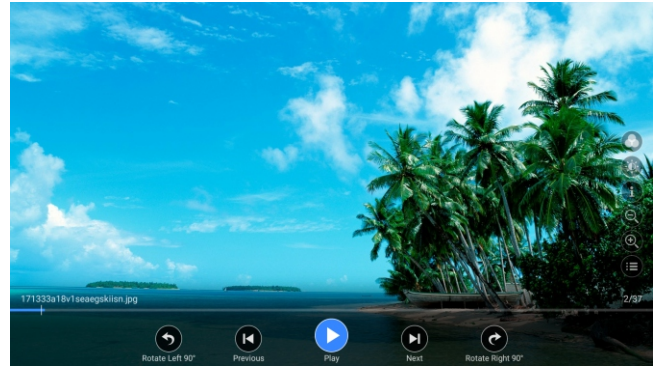

Нажмите кнопку "◀/▶" для выбора РНОТО (ФОТО) в главном меню и нажмите кнопку ОК для входа.

Нажмите кнопку "EXIT" (ВЫХОД) для возврата к предыдущему меню.

Нажмите кнопку "◀/▶" для выбора диска, который желаете просмотреть, и нажмите кнопку ОК для входа.

Нажмите кнопку "</▶" для возврата к предыдущему меню.

Нажмите кнопку "▲/▼/◀/▶" для выбора файла, который вы желаете просмотреть, в меню выбора файла, нажмите кнопку ОК, чтобы закрыть изображение.

Когда выбранная вами опция подсвечена, информация о файле появится справа, а в центре будет предварительный просмотр изображения.

Основные функции

Пользователь может просматривать фото файлы с помощью фото проигрывателя.

Во время воспроизведения фото с пульта ДУ вы можете выполнять следующее: Нажмите для приостановки или воспроизведения фото.

Нажмите, чтобы остановить воспроизведение фото.

Нажмите для перехода к предыдущему/следующему фото.

Нажмите / чтобы перейти к предыдущей / следующей фотографии.

Нажмите кнопку ОК, чтобы показать следующую рабочую кнопку.

Нажмите кнопку "◀/▶" для выбора предпочтительной рабочей кнопки.

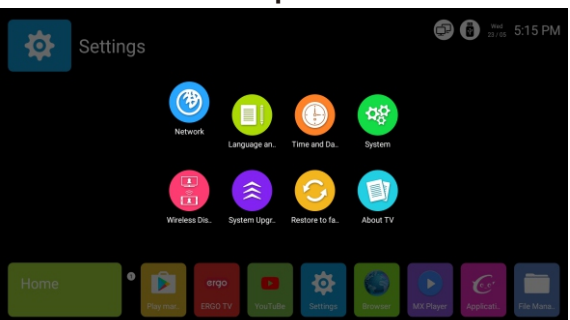

# Настройки

Описание функции:

| Единица                         | Описание                                    |
|---------------------------------|---------------------------------------------|
| сеть                            | Настройки сети                              |
| Язык и ввод                     | Установка языка OSD и методов ввода         |
| Время и дата                    | Установка часового пояса и текущего времени |
| система                         | Некоторая системная информация о телевизоре |
| Отображение Wifi                | Установка отображения wifi в                |
| Обновление системы              | Обновление системы                          |
| Сбросить настройки до заводских | Сброс настроек до заводских                 |
| О телевизоре                    | Информация о телевизоре                     |

Настройки сети

1)Статус сети

| Network Status      | Network      |                  |  |  |  |  |
|---------------------|--------------|------------------|--|--|--|--|
|                     |              | Wired Connection |  |  |  |  |
| Wired               | IP Addresses |                  |  |  |  |  |
| Connection          |              |                  |  |  |  |  |
| Wireless            |              |                  |  |  |  |  |
| Connection          |              |                  |  |  |  |  |
| PPPoE<br>Connection |              |                  |  |  |  |  |
| Wireless<br>Hotspot |              |                  |  |  |  |  |

Функциональные инструкции: Показывает статус сети

### 2)проводное соединение

| Network Status         | Network         |                     |  |
|------------------------|-----------------|---------------------|--|
| Network Otatus         | Connection      | Wired Connection    |  |
| Wired                  | IP Addresses    | 192 . 168 . 14 . 42 |  |
| Connection             | Subnet Mask     |                     |  |
| Wireless<br>Connection | Default Gateway |                     |  |
|                        | Preferred DNS   |                     |  |
| PPPoE<br>Connection    | Alternate DNS   |                     |  |
| Wireless<br>Hotspot    |                 |                     |  |

Примечание:

Нажмите "открытьEtherneft", чтобы открыть или закрыть проводное соединение

3)беспроводное соединение

| Network Status         | Network                         | k              |
|------------------------|---------------------------------|----------------|
| Network Status         | Open Ethernet                   | <u>())</u>     |
| Wired                  | Automatically Abtain IP Address | ON O           |
| Connection             | IP Addresses                    |                |
| Wireless<br>Connection | Subnet Mask                     |                |
|                        | Default Gateway                 | 192.168.14.254 |
| DDDoE                  | Preferred DNS                   |                |
| Connection             | Alternate DNS                   | 202.96.134.133 |
| Wireless<br>Hotspot    | Save                            |                |

### Примечание:

Нажмите "wi-fi", чтобы открыть или закрыть беспроводное соединение, нажмите на название wifi, потом введите пароль для подключения к wifi.

# 4) РРРое соединения

| Network Status      | Network              |               |
|---------------------|----------------------|---------------|
|                     | Wi-Fi                | ON C          |
| Wired               | MERCURY_EFEF34       | î,            |
| Connection          | Android              | <del>?0</del> |
| Wireless            | Landray              | <b>~0</b>     |
| Connection          | Landray-Guest        | <b>~0</b>     |
|                     | fuanhong             | <b>~0</b>     |
| PPPoE<br>Connection | cultraview-office    | <b>a</b>      |
|                     | Sino-Wisdom-2.4G-100 | <b>a</b>      |
| Wireless            | 6666                 | <b>~0</b>     |
| Hotspot             | JRX-guest            | Ŷ             |

### Примечание:

Введите имя пользователя и пароль, номер, и вы сможете подключиться к своему РРРое аккаунту.

### 5)беспроводная точка доступа

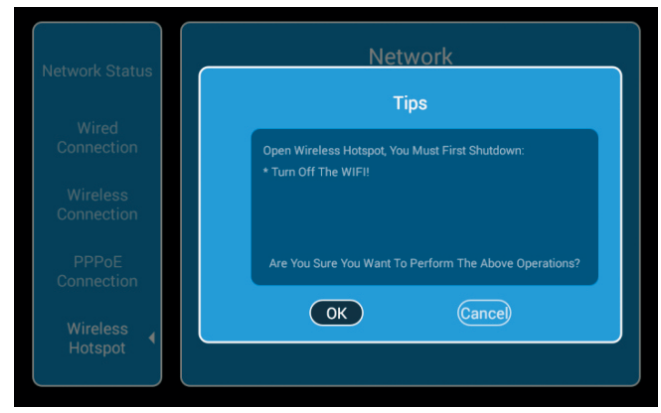

# Описание функции:

Убедитесь, что ваш телевизор является беспроводной точкой доступа, которая может использоваться для другого устройства.

### Примечание:

Во-первых, подсоедините открытую сеть, потом введите ssid и пароль и сохраните, вы найдете ssid на вашем телефоне, после чего вы можете использовать его.

### Язык и ввод

| Language and Input Language and keyboard Settings |   |
|---------------------------------------------------|---|
| Language Settings                                 | , |
| Modify the default input method                   |   |
| Input Settings                                    |   |
| Google voice typingSetting                        |   |
| Android keyboard (AOSP)Setting                    |   |
|                                                   |   |

Порядок действия:

Нажмите на колонку "Настройки языка" для изменения языка OSD

Нажмите на колонку "Изменить стандартный метод ввода" для изменения метода ввода

### Время и дата

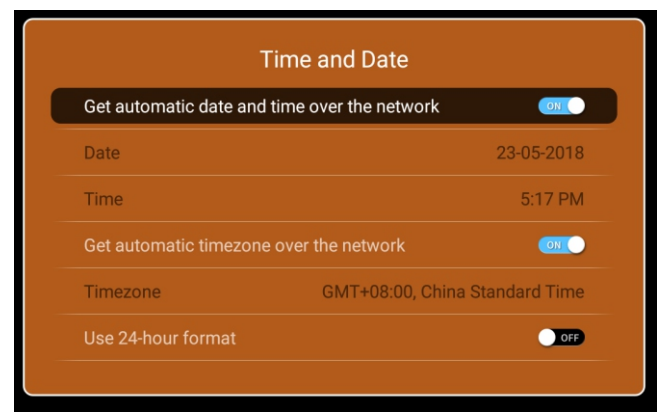

# Описание функции

| Колонка                            | Описание                                           |
|------------------------------------|----------------------------------------------------|
| Установить время и дату через сеть | Включено: Установить время и дату через сеть       |
|                                    | Выключено: Установить время и дату через телевизор |
| Использование 24-часового формата  | Включено: Использование 24-часового формата        |
|                                    | Выключено: Использование 12-часового формата       |
| Dufen denvera zeru                 | 1: Месяц-День-Год                                  |
| выоор формата даты                 | 2: День-Месяц-Год                                  |
|                                    | 3: Год-Месяц-День                                  |
|                                    | Установка часового пояса. Войдите во второе меню,  |
| Часовой пояс                       | с помощью стрелок ВВЕРХ/ВНИЗ установите            |
|                                    | часового пояс: canary GMT/LisbnGMT/London          |
|                                    | GMT /Amsterdam GMT 1                               |
|                                    |                                                    |

### Система

| installation of non AppStore application | ON |
|------------------------------------------|----|
| Theme style settings                     |    |
| Home display time                        | Þ  |
| Cache Cleaner                            | Þ  |
| Google Account Manager                   | •  |

### Описание функции:

| Единица                                 | Описание                                                 |
|-----------------------------------------|----------------------------------------------------------|
| Разрешение на установку приложений      | Включено: Разрешение на установку приложений не из       |
| не из appstore                          | appstore Выключено: Запрет на установку приложений       |
|                                         | не из appstore                                           |
| Настройка стиля темы                    | Optional Automatic, Daytime, Night                       |
| Отображение времени на главной странице | Можно установить отображение времени на главной странице |
| Очистить кэш                            | Очистка кэша                                             |

### Беспроводный дисплей

| Wireless Display  |     |
|-------------------|-----|
| Equipment:SmartTV | OFF |
|                   |     |

Описание функции:

Изображение из вашего телефона транслируется на телевизоре

Примечание: сегодня эта функция доступна лишь для беспроводной передачи с экрана мобильного телефона на платформе Android.

Обновление системы

| System Upgrade  |   |
|-----------------|---|
| Network Upgrade |   |
| Local Upgrade   | ÷ |
|                 |   |
|                 |   |
|                 |   |
|                 |   |

Примечание:

Если используется обновление через сеть, сначала вам необходимо подключить сеть; для локального обновления нужна корзина обновления на USB.

Сбросить до заводского состояния

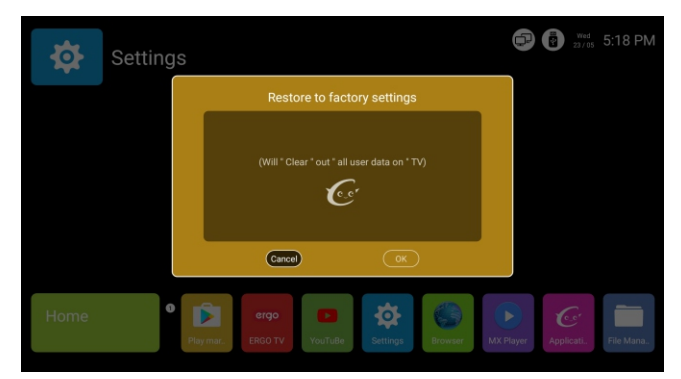

Описание: Восстановление заводских настроек, восстановление статистики после выпуска с

| •             |
|---------------|
|               |
| SmartTV       |
| 6.0           |
| TTX-V014      |
| 692MB / 1.5GB |
| 4.58GB / 8GB  |
|               |

O AV

Описание функции : некоторая информация о телевизоре

# Помощь

| Нет питания                                                 | Проверьте, подключен ли кабель телевизора. Если кабель подключен<br>и все еще нет питания, извлеките вилку и переподключите через 60<br>секунд. Опять включите телевизор                                                                                                    |
|-------------------------------------------------------------|----------------------------------------------------------------------------------------------------|
| Плохой сигнал                                               | <ul> <li>Раздвоенное или плохое изображение появляются, если рядом<br/>высокие здания или горы. Вы можете настроить изображение<br/>вручную: обратитесь к инструкции по верньерному регулированию<br/>или измените направление внешней антенны.</li> <li>Если вы используете внутреннюю антенну, при определенных<br/>обстоятельствах прием сигнала будет более проблематичным.<br/>Вы можете изменить направление антенны и, таким образом,<br/>корректировать изображение. Если не удается изменить эффект<br/>приема изображения. вы должны</li> </ul> |
| Нет изображения                                             | •Проверьте правильность подключения антенны на задней панели<br>телевизора.<br>•Попробуйте выбрать другие каналы и проверить, не связана ли<br>проблема с самим телевизором                                                                                                    |
| Видео без звука                                             | <ul> <li>Увеличьте громкость.</li> <li>Проверьте, или телевизор не находится в беззвучном режиме и нажмите<br/>кнопку отключения звука, чтобы возобновить звук.</li> </ul>                                                                                                    |
| Звук в порядке проблема<br>с цветом или нет<br>изображения  | •Увеличьте контрастность и яркость.                                                                                                    |
| Снежит, стоп-кадр<br>и шум                                  | •Проверьте, или антенна на задней панели телевизора подключена.                                                                                                    |
| Прерывистая<br>линия                                        | <ul> <li>Любые электрические приборы, как, например, пылесос или фен<br/>могут давать помехи. Пожалуйста, отключите их.</li> </ul>                                                                                                    |
| Двойное изображение<br>Телевизор не<br>управляется пультом. | •Возможно, антенна размещена неправильно. Используйте высокую остронаправленную антенну, чтобы улучшить качество изображения.<br>•Направляйте пульт дистанционного управления непосредственно на датчик на телевизоре. Если инкакой реакции, пожалуйста, проверьте, снят ли пластиковый пакет, правильно ли вставлены батарейки, замените батарейки на новые.<br>•Телевизор персон с микакой реакции, пожалуйста, поверьте, снят ли пластиковый пакет, правильно и вставлены батарейки, замените батарейки на новые.                                      |
| Нет видео<br>(Режим ПК)                                     | •Проверьте, правильно ли подключен кабель дисплея к VGA.<br>•Проверьте, нет ли изгибов на кабеле дисплея.                                                                                                    |
| Вертикальное<br>мерцание (Режим ПК)                         | <ul> <li>Войдите в главное меню. Используйте регулятор часов для шума<br/>видеовоспроизведения, чтобы устранить вертикальную линию</li> </ul>                                                                                                    |
| Горизонтальное<br>разрывание (Режим ПК)                     | <ul> <li>Отрегулируйте аудио-звук в главном меню, чтобы очистить<br/>горизонтальную линию разрыва.</li> </ul>                                                                                                    |
| Экран слишком<br>яркий или слишком<br>темный (Режим ПК)     | <ul> <li>Отрегулируйте коэффициент контрастности или яркости в главном<br/>меню</li> </ul>                                                                                                    |
| ПК Функция не<br>отвечает                                   | • Проверьте настройки компьютера при совместимом разрешении дисплея                                                                                                    |
| Разрывная линия<br>при подключении RCA                      | <ul> <li>Пожалуйста, используйте качественный соединительный кабель</li> </ul>                                                                                                    |
| Проблема по-<br>прежнему<br>существует                      | <ul> <li>Отсоедините кабель питания и подождите 30 секунд, затем подключитесь<br/>Если есть проблемы с нашим телевизором, не ремонтируйте его<br/>самостоятельно, обратитесь в центр обслуживания клиентов</li> </ul>                                                                                                    |

Качество видео-кадра и яркость снижается, если телевизор находится в состоянии стоп-кадра

качество видо-кадра и яркоств снижается, если телевизор в такодится в состоянии стот-кадра слишком долго, поэтому, пожалуйста, не держите телевизор в таком состоянии, так как это обеспечит большое различие в отношении яркости и контраста. Примечание: Панель телевизора разработана с очень высокой точностью, предоставляя элементы изображения в ряком цвете. Изредка, на экране могут появляться неактивные гиксели в виде не меняющихся красных, синих, зеленых или белых точек. Обратите внимание, что это не влияет на производительность продукта.